คู่มือการใช้งานระบบ PORT STATE MEASURES ANALYSIS AND REPORTING TOOL (PSMART) สำหรับเจ้าหน้าที่

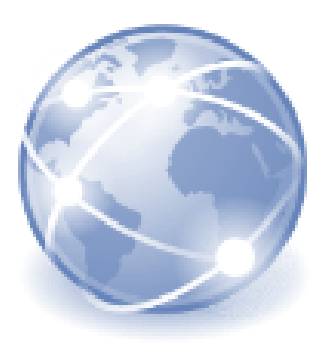

# บทน้ำ

## ความเป็นมาและความสำคัญ

ประเทศไทยได้เข้าเป็นภาคีความตกลงว่าด้วยมาตรการรัฐเจ้าของท่า เพื่อป้องกัน ยับยั้งและ ขจัดการทำประมงผิดกฎหมาย ขาดการรายงาน และไร้การควบคุม ขององค์การอาหาร และเกษตร แห่งสหประชาชาติ (FAO Agreement on Port State Measures to Prevent, Deter and Eliminate Illegal, Unreported and Unregulated Fishing:PSMA) ซึ่งได้มีการดำเนินงานตามพระราชกำหนด การประมง พ.ศ. 2558 และที่แก้ไขเพิ่มเติม รวมทั้งกฎหมายลำดับรอง และคู่มือการปฏิบัติการ ให้สอดคล้องกับหลักเกณฑ์ระเบียบการปฏิบัติในการควบคุมให้สอดคล้องกับหลักการตามกฎหมาย ระหว่างประเทศ และหลักการของมาตรการรัฐเจ้าของท่า เพื่อการป้องกันการทำการประมง ที่ผิดกฎหมาย ขาดการรายงาน และไร้การควบคุม (PSMA)ให้สามารถดำเนินการได้อย่างมี ประสิทธิภาพโดยมีขั้นตอนการปฏิบัติในการควบคุมตรวจสอบเรือประมงต่างประเทศ ประกอบด้วย ขั้นตอนดังต่อไปนี้ ๑) การแจ้งข้อมูลเรือประมงล่วงหน้า ๒) การตรวจเรือ และ ๓) การควบคุม การขนถ่ายสัตว์น้ำ ทั้งนี้จากการดำเนินงานตามมาตรการรัฐเจ้าของท่าของประเทศไทยอย่างต่อเนื่อง ซึ่งมีมาตรการที่มีความเข้มงวดที่สุดประเทศหนึ่งในโลก ทำให้ประเทศไทยได้รับการยอมรับว่าเป็น ผู้นำด้านการวิเคราะห์ความเสี่ยง การสืบสวนสอบสวน และการตรวจสอบเรือประมงต่างประเทศ ที่ร้องเวิดา

กรมประมงจึงมีการพัฒนานำเทคโนโลยีสารสนเทศเข้ามาช่วยสนับสนุนกระบวนการตรวจสอบ เรือประมงต่างประเทศก่อนเข้าเทียบท่าก่อน ใช้แหล่งข้อมูลจากระบบแสดงตนอัตนโนมัติ (Automatic Identification System : AIS) ในการตรวจสอบเส้นทางการเดินเรือและพฤติกรรมการทำการประมง พัฒนาออกมาเป็นระบบสำเร็จรูปคือ Port State Measures Analysis and Reporting Tool (PSMART) ผลการวิเคราะห์ที่ได้จะถูกนำไปใช้จัดทำรายงานการประเมินและวิเคราะห์ความเสี่ยงของเรือประมง ต่างประเทศ (ที่ไม่ใช่เรือเพื่อนบ้าน) ทุกลำที่ร้องขอนำเรือเข้าเทียบท่าประเทศไทย และส่งรายงานวิเคราะห์ เรือประมงต่างประเทศให้กับเจ้าหน้าที่ศูนย์/ด่านตรวจประมง ใช้ตรวจสบอเรือประมง ณ ท่าเทียบเรือ สร้างความเชื่อมั่นในการดำเนินการตามมาตรการรัฐเจ้าของท่าและ เพื่อสนับสนุนความสามารถ ในการติดตาม ควบคุม และเฝ้าระวัง (Monitoring, Controls and Surveillance: MCS) ในการต่อสู้ การทำประมงที่ผิดกฎหมาย ขาดการรายงาน และไร้การควบคุม (IUU Fishing)

> คู่มือการใช้งานระบบ Port State Measures Analysis and Reporting Tool (PSMART) สำหรับเจ้าหน้าที่ กลุ่มวิเคราะห์ ติดตาม และเฝ้าระวังเรือประมงตามมาตรการรัฐเจ้าของท่า กองบริหารจัดการเรือประมงและการทำการประมง

# วัตถุประสงค์

คู่มือการใช้งานระบบ PSMARTฉบับนี้จะอธิบายคุณลักษณะของระบบ และอธิบายถึง วิธีการใช้งานซอฟต์แวร์ การใช้งานฟังก์ชันต่าง ๆ รวมถึงเทคนิคและการนำเทคโนโลยีมาใช้หรือ ประยุกต์ใช้ในการปฏิบัติงาน

# ประโยชน์ที่คาดว่าจะได้รับ

1. มีความรู้ ความเข้าใจเกี่ยวกับการตรวจสอบเรือประมงต่างประเทศผ่านระบบ PSMARTสามารถ คิดวิเคราะห์ได้ และมีทักษะในการใช้งานระบบในการติดตามเฝ้าระวังเรือ

 สามารถนำคู่มือไปใช้ในการเข้าใช้งานระบบ PSMARTเพื่อตรวจสอบเส้นทางการเดินเรือ และวิเคราะห์ ความเสี่ยงของเรือประมงต่างประเทศได้

3. มีทักษะการวิเคราะห์และประเมินความเสี่ยงเป็นมาตรฐานเดียวกัน

## ขอบเขตของคู่มือ

 ใช้ตรวจสอบเส้นทางการเดินเรือและวิเคราะห์พฤติกรรมการทำประมงของเรือประมงต่างประเทศ ที่มิใช่สัญชาติเพื่อนบ้าน

2. ใช้สำหรับเจ้าหน้าที่ของกลุ่มวิเคราะห์ ติดตาม และเฝ้าระวังเรือประมงตามมาตรการรัฐเจ้าของท่า กองบริหารจัดการเรือประมงและการทำการประมง กรมประมง

## ข้อกำหนดและคุณลักษณะของระบบ

1. ระบบรองรับการใช้งานผ่าน Web Browser Google Chrome, Apple Safari, Microsoft Edge, Mozilla Firefox เวอร์ชั้นล่าสุดได้เป็นอย่างน้อย

 ขอฟต์แวร์ออกแบบเพื่อใช้บนเดสก์ท็อปพีซีหรือแล็ปท็อปเท่านั้น ยังไม่ได้รับการออกแบบเพื่อใช้ งานบนโทรศัพท์มือถือหรือแท็บเล็ต

> คู่มือการใช้งานระบบ Port State Measures Analysis and Reporting Tool (PSMART) สำหรับเจ้าหน้าที่ กลุ่มวิเคราะห์ ติดตาม และเฝ้าระวังเรือประมงตามมาตรการรัฐเจ้าของท่า

# 1. การเข้าใช้งาน (Login)

- 1) เปิดใช้งานระบบผ่านเบราว์เซอร์ที่รองรับ
- 2) ใส่ URL: <u>https://om-psm-web-prd.azurewebsites.net/</u>

คลิกที่เข้าสู่ระบบ จะปรากฏหน้าต่างการตรวจสอบสิทธิ์แยกต่างหาก
 ขึ้นมา โดยเจ้าหน้าที่จะต้องใส่ชื่อผู้ใช้สำหรับ 'ลงชื่อเข้าใช้' และใส่รหัสผ่าน

| Microsoft                  |      | Microsoft             |         |
|----------------------------|------|-----------------------|---------|
| Sign in                    |      | ← th@oceanmind.global |         |
| mail, phone, or Skype      |      | Enter password        |         |
| Can't access your account? |      | Password              |         |
|                            |      | Forgot my password    |         |
|                            | Next |                       | Sign in |
|                            |      |                       |         |

## 2. หน้ากระดาน (Dashboard)

หน้ากระดาน แสดงภาพรวมของรายการเรือประมงต่างประเทศทั้งหมดที่ต้องการตรวจสอบเส้นทางการเดินเรือ และวิเคราะห์พฤติกรรมการทำการประมง โดยจะแสดงสถานะของการวิเคราะห์ ดังนี้

- เพิ่มเรือแล้ว กำลังวิเคราะห์ หรือ

- วิเคราะห์เรือเสร็จแล้ว

หน้ากระดานจะแสดงรายการเรือได้มากที่สุด 15 ลำ เรียงตามวันที่เรือเข้าเทียบท่า โดยวันที่ล่าสุด จะอยู่ด้านบน เมื่อเพิ่มรายการเรือแล้วสามารถแก้ไขวันที่เรือเข้าได้

> คู่มือการใช้งานระบบ Port State Measures Analysis and Reporting Tool (PSMART) สำหรับเจ้าหน้าที่ กลุ่มวิเคราะห์ ติดตาม และเฝ้าระวังเรือประมงตามมาตรการรัฐเจ้าของท่า กองบริหารจัดการเรือประมงและการทำการประมง

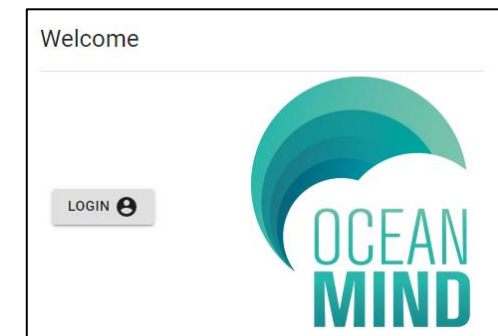

| ค้นหาเรือ เพิ่ม<br>Q vessels (<br>RD > THAILAND | รือใหม่ตามประเภท<br>€CARRIER ⊕FISHI | nเรือ<br>NG          |                                 |                   |      |           |                    |                        | ภาษา ผู้   |
|-------------------------------------------------|-------------------------------------|----------------------|---------------------------------|-------------------|------|-----------|--------------------|------------------------|------------|
| Vessel name                                     | Report<br>number                    | Arrival date         | Port                            | Vessel type       | Flag | Processed | Analysis<br>Report | Notification<br>Report | PIR Locked |
| SEIN FRONTIER                                   | 0131-2023-THA                       | 05Oct2023            | Bangkok Godung Thai Fa port     | FISH CARRIER      |      | 8/8 🗸     | ۲                  | 8                      | 6          |
| FONG KUO NO<br>819                              | 0132-2023-THA                       | 040ct2023 🖍<br>03:00 | Samut Prakan Thanapornchai port | FO                |      | 8/8 🗸     | ۲                  | 8                      | 6          |
| TIARA 108                                       | 0130-2023-THA                       | 03Oct2023 🖍<br>01:00 | Samut Prakan No. 11B port       | FO                |      | 7/7 🗸     | •                  | 8                      | 6          |
| VIVA 106                                        | 0129-2023-THA                       | 285ep2023 🖍<br>01:00 | Bangkok 33A-B port              | FO                |      | 7/7 🗸     | ⊘                  | 8                      | £          |
| MV. JAZEERA<br>REEFER                           | 0128-2023-THA                       | 265ep2023<br>02:00   | Samut Sakhon Thajeen Union port | CARRIER<br>VESSEL |      | 1/1 🗸     | ۲                  | 0                      | £          |
|                                                 |                                     |                      |                                 |                   | -    |           | -                  | -                      |            |

- ก. ชื่อเรือที่เข้าเทียบท่า (Vessel name)
- ข. หมายเลขรายงาน (Report Number)
- ค. วันและเวลาที่เรือคาดว่าจะถึง (Arrival date)
- ง. ท่าเรือที่เข้าเทียบท่า (Port)
- จ. สถานะวิเคราะห์ AREP 🔮 😣

# 2.1 ค้นหาเรือ (Vessel search) ฟังก์ชันนี้ใช้ดูรายละเอียดเรือประมงก่อนทำการวิเคราะห์

| Vessel name<br>Trip Start<br>01/01/2023 | Trip End               | or <u>90158</u><br>2023     | 40                                         | or                                         | Vessel IRCS                     | or                                                                | Vessel MMSI                                     | search Q |
|-----------------------------------------|------------------------|-----------------------------|--------------------------------------------|--------------------------------------------|---------------------------------|-------------------------------------------------------------------|-------------------------------------------------|----------|
|                                         | Vessel Name            | ІМО                         | IRCS                                       | MMSI                                       | Flag                            | Last Seen                                                         | Previous denial of port history                 |          |
| ~                                       | CHERRY STAR            | 9015840                     | DSNK2                                      | 172929516                                  | (*)                             |                                                                   | No                                              | $\oplus$ |
| ~                                       | CHERRY STAR            | 9015840                     | D5NK2                                      | 172925160                                  |                                 |                                                                   | No                                              | $\oplus$ |
| ^                                       | CHERRY STAR            | 9015840                     | DSNK2                                      | 441377000                                  | (*)                             | 03Oct2023 08:30                                                   | No                                              |          |
| SHINHAN                                 | CAPITAL CO.,LTD.       | Flag H                      | istory<br>is no Flag History foi           | r this vessel                              |                                 |                                                                   |                                                 |          |
| ютс                                     | 24jun2013 to 01jan2050 | NPFC 21Ju<br>?<br>NPFC Lice | <b>I2021</b> to <b>20Jul2022</b><br>*: N/A | WCPFC 26Mar21<br>26Mar21<br>?<br>Lic nº: N | <b>1014</b> to <b>26Mar2022</b> | 01jul2019 to 010ct           ?           ISSF         Lic nº: N/A | 12019 01Apr2019 to 01<br>1555 27<br>Lic nº: N/A | Jul2019  |
|                                         |                        | -                           |                                            |                                            | $\geq$                          |                                                                   | <                                               |          |
|                                         |                        | '                           |                                            |                                            |                                 |                                                                   |                                                 | 0 ~ V    |

ก. ค้นหาเรือ – ใส่ข้อมูลของเรือที่ต้องการจะค้นหา เช่น ชื่อเรือ หมายเลข IMO IRCS หรือ หมายเลข MMSI ในตำแหน่ง ที่กำหนดแล้วคลิกค้นหา

 ช่วงเวลาที่ต้องการตรวจสอบ – กรอกวันที่การเดินทางของเรือโดยระบุวันเดินทางด้วยการคลิกที่ไอคอนปฏิทิน 💼 และเลือกวันที่แล้วคลิกตกลงหรือสามารถพิมพ์วันที่ที่ต้องการได้เองเมื่อกรอกรายละเอียดครบถ้วนแล้ว ให้คลิก NEXT

ค. ข้อมูลเรือ – ระบบจะแสดงรายละเอียดเรือทั้งหมดตามช่วงเวลาที่เลือกและยังแสดงประวัติการอนุญาต/ปฏิเสธ การเข้าเทียบท่าของเรือก่อนหน้านี้

ง. การอนุญาต – ระบบจะแสดงรายละเอียดของการได้รับอนุญาตจากหน่วยงานต่าง ๆ ของเรือ เช่น รัฐเจ้าของธง องค์การประมงเพื่อการจัดการภูมิภาค (RFMOs) สามารถดูได้โดยการคลิกที่ลูกศร

# 2.2 การวิเคราะห์เรือขนถ่ายสัตว์น้ำ

คลิกที่ประเภทเรือที่ประสงค์จะเข้าเทียบท่า คือ เรือขนถ่ายสัตว์น้ำ (Carrier Vessel) หรือเรือจับสัตว์น้ำ (Fishing Vessel)

| CEAN   | Q VESSELS (+    |               |                   |                                 |              |      |           |                 |                     |     |        |
|--------|-----------------|---------------|-------------------|---------------------------------|--------------|------|-----------|-----------------|---------------------|-----|--------|
| DASHBO | ARD > THAILAND  |               |                   |                                 |              |      |           |                 |                     |     |        |
|        | Vessel name     | Report number | Arrival date      | Port                            | Vessel type  | Flag | Processed | Analysis Report | Notification Report | PIR | Locked |
|        | SEIN FRONTIER   | 0131-2023-THA | 05Oct2023 03:00 🖍 | Bangkok Godung Thai Fa port     | FISH CARRIER |      | 8/8 🗸     | 0               | 8                   |     | 6      |
|        | FONG KUO NO 819 | 0132-2023-THA | 040ct2023 03:00 🧨 | Samut Prakan Thanapornchai port | FO           |      | 8/8 🗸     | <b>Ø</b>        | 8                   |     | 6      |
|        | TIARA 108       | 0130-2023-THA | 030ct2023 01:00   | Samut Prakan No. 11B port       | FO           |      | 7/7 🗸     | <b>S</b>        | 8                   |     | 6      |

# 2.2.1 การเพิ่มเรือขนถ่ายสัตว์น้ำ

1) ใส่ข้อมูลท่าเรือที่ต้องการจะเทียบ (Arrival Port) วัตถุประสงค์ (Purpose of visit) และวันเวลาที่เรือจะถึงท่า (Arrival Date) ตามข้อมูลที่ระบุไว้ใน AREP จากนั้นคลิก 🔤

- Arrival Port ใส่ข้อมูลท่าที่เรือต้องการจะเทียบตามที่แจ้งใน AREP โดยพิมพ์ชื่อท่าแล้วค้นหาท่าที่มีอยู่ในระบบ หากไม่พบท่าที่ต้องการจะเทียบในระบบหรือชื่อท่าผิดให้แจ้งผู้พัฒนาระบบ (OceanMind) ให้แก้ไข

- Purpose of visit เลือกวัตุประสงค์หลักของเรือตามที่แจ้งไว้ใน AREP โดยคลิกลูกศรเลื่อนลงเพื่อค้นหาจาก รายการที่มีอยู่ในระบบ หากต้องการเพิ่มวัตถุประสงค์หรือแก้ไขให้ผู้พัฒนาระบบ (OceanMind)

- ใส่ข้อมูลวันที่และเวลาที่เรือจะมาถึงท่า โดยคลิกที่ไอคอน 📩 หลังจากนั้นคลิกตกลง สามารถพิมพ์วันที่และ
 เวลาเองได้ เมื่อกรอกรายละเอียดครบถ้วนแล้ว NEXT

คู่มือการใช้งานระบบ Port State Measures Analysis and Reporting Tool (PSMART) สำหรับเจ้าหน้าที่ กลุ่มวิเคราะห์ ติดตาม และเฝ้าระวังเรือประมงตามมาตรการรัฐเจ้าของท่า กองบริหารจัดการเรือประมงและการทำการประมง

| ท่าที่ต้องการจะเทียบ                          | Arrival and             | วัตถุประสงค์     |
|-----------------------------------------------|-------------------------|------------------|
| Bangkok 33A-B port                            | Bangkok 33A-B port      |                  |
| Bangkok 33A-B port                            | Part arrival date       | Crew Change      |
| Bangkok Godung Thai Fa port                   | 04/10/2023              | Dry Docking      |
| Bangkok Public Warehouse<br>Organization port | Port arrival time 10:39 | Fishing Delivery |
| Narathiwat port                               |                         | Force Majeure    |
| Narathiwat Tak Bai Pacific port               | วัน/เวลาที่เรือจะถึงท่า | Landing .        |
| Pattani Fishing port                          |                         | Maintenance      |
| Phuket Deep sea port                          |                         | Refuelling       |
| Phuket Fishing port                           |                         | Servicing        |
| Phuket Srithai port 🗸                         |                         | Transshipping    |

2) การค้นหาเรือขนถ่ายสัตว์น้ำ สามารถใส่ข้อมูลเรือ คือชื่อเรือ หรือ หมายเลข IMO หรือ IRCS หรือ หมายเลข MMSI ในตำแหน่งที่กำหนดแล้วคลิกค้นหา

Tips: ให้ค้นหาโดยใช้หมายเลข IMO เป็นหลัก หากไม่พบเรือหรือพบ แต่ไม่ใช่เรือที่ต้องการวิเคราะห์ ให้ใช้หมายเลข MMSI

| Arrival Date/Time | Port<br>Bangkok 33A | \-B port |            |        |             |        |             |                     |
|-------------------|---------------------|----------|------------|--------|-------------|--------|-------------|---------------------|
| Vessel name       |                     | or       | Vessel IMO | <br>or | Vessel IRCS | <br>or | Vessel MMSI | <br>search <b>Q</b> |

Vessel Search Results

 ระบบ PSMART จะประมวลผลการค้นหา แสดงรายการเรือที่ตรงกับจ้อมูลที่เราใช้ค้นหา โดยให้เจ้าหน้าที่ตรวจสอบ ข้อมูลของเรือให้เลือกรายการที่เป็นข้อมูลที่ถูกต้อง และพบสัญญาณ AISที่เป็นปัจจุบันให้ดูจากคอมลัมน์ "Last Seen" จากนั้นกดเลือกเรือที่ต้องการจะวิเคราะห์

| Arrival Date/Time Port<br>04Oct2023 10:39 Bangkok 33A-B port |                       |       |             |          |                 |
|--------------------------------------------------------------|-----------------------|-------|-------------|----------|-----------------|
| Vessel name or                                               | Vessel IMO<br>9015840 | or    | Vessel IRCS | or Vesse | I MMSI SEARCH Q |
| Vessel Search Results                                        |                       |       |             |          |                 |
| Vessel Name                                                  | IMO                   | IRCS  | MMSI        | Flag     | Last Seen       |
| CHERRY STAR                                                  | 9015840               | DSNK2 | 172929516   | (0)      |                 |
| CHERRY STAR                                                  | 9015840               | DSNK2 | 172925160   | (0)      |                 |
| CHERRY STAR                                                  | 9015840               | DSNK2 | 441377000   | (8)      | 03Oct2023 12:21 |

คู่มือการใช้งานระบบ Port State Measures Analysis and Reporting Tool (PSMART) สำหรับเจ้าหน้าที่

กลุ่มวิเคราะห์ ติดตาม และเฝ้าระวังเรือประมงตามมาตรการรัฐเจ้าของท่า

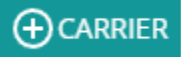

 ระบบจะแสดงรายละเอียดข้อมูลของเรือที่เลือก คือ ข้อมูลอัตลักษณ์ของเรือ การได้รับอนุญาต เจ้าของเรือ ประวัติ สัญชาติเรือ และประวัติการถูกปฏิเสธเข้าเทียบท่าของเรือ เมื่อตรวจสอบข้อมูลเสร็จแล้วคลิก

| Arrival Date/Time          | Port<br>Bangkok 33A-B port |               |                 |                   |                          |                 |
|----------------------------|----------------------------|---------------|-----------------|-------------------|--------------------------|-----------------|
| Vessel Name<br>CHERRY STAR |                            | ™0<br>9015840 | IRCS<br>DSNK2   | MMSI<br>441377000 | Flag                     |                 |
| Vessel Summary             | /                          |               |                 |                   |                          |                 |
|                            | IUU List                   |               |                 |                   | No                       |                 |
|                            |                            |               | Source          |                   | Start date               | Expiry date     |
|                            |                            |               | ютс             |                   | 24Jun2013 00:00          | 01Jan2050 23:59 |
|                            |                            |               | NPEC            |                   | 21Jul2021 00:00          | 20jul2022 23:59 |
|                            |                            |               | WCPFC           |                   | 26Mar2014 00:00          | 26Mar2022 23:59 |
|                            |                            |               | ISSF            |                   | 01Jul2019 00:00          | 01Oct2019 23:59 |
|                            | Licenses                   |               | ISSF            |                   | 01Apr2019 00:00          | 01jul2019 23:59 |
|                            |                            |               | ISSE            |                   | 08Oct2018 00:00          | 01Apr2019 23:59 |
|                            |                            |               | ISSE            |                   | 05jun2018 00:00          | 01Jan2019 23:59 |
|                            |                            |               | MARSHALL ISLAND | 5                 | 01jan2021 03:20          | 31Dec2021 03:20 |
|                            |                            |               | IOTC            |                   | 10Aug2022 00:00          | 10Aug2027 23:59 |
|                            |                            |               | WCPFC           |                   | 26Mar2014 07:00          | 26Mar2027 06:59 |
|                            | Owner                      |               |                 | 2                 | SHINHAN CAPITAL CO.,LTD. |                 |
|                            | Flag History               |               |                 |                   |                          |                 |
|                            | Previous denial of port h  | istory        |                 |                   | No                       |                 |
|                            |                            |               |                 |                   |                          | NEXT            |

5) ใส่ช่วงเวลาที่เราต้องการจะวิเคราะห์เรือขนถ่ายสัตว์น้ำ คือ ใส่วันที่ต้องการเริ่มและวันสุดท้ายที่ให้ระบบประมวลผล จาก AIS ออกเป็นเส้นทางการเดินเรือใช้วิเคราะห์พฤติกรรมการทำการประมง สามารถพิมพ์วันที่ได้เอง หรือเลือกจาก ไอคอน 🛅 ก็ได้

Tips: ช่วงเวลาที่เหมาะสมในการตรวจสอบเรือขนถ่ายสัตว์น้ำคือ 3 เดือน เนื่องจากเป็นเวลาที่เหมาะสมต่อกิจกรรมการ เดินเรือเพื่อเข้าเทียบท่าไปขนถ่ายสัตว์น้ำ ยกเว้นในช่วง 3 เดือนเรือเดินทางเข้าเทียบท่าประเทศไทยให้เลือกช่วงเวลา เริ่มต้นตั้งแต่วันที่เรือออกจากท่าประไทย ส่วนที่สิ้นสุดให้เป็นวันที่ปัจจุบัน หรือกรณีที่ในช่วงสามเดือนมีการเข้าออก หลายท่าให้เลือกวันที่เริ่มต้นคือวันที่เรือออกจากท่าก่อนหน้าที่จะเข้าไปขนถ่ายสัตว์น้ำ จนถึงวันปัจจุบันที่การวิเคราะห์

| ı vessel                   |                        |                |               |                   |                                   |                |                                              |           |               |
|----------------------------|------------------------|----------------|---------------|-------------------|-----------------------------------|----------------|----------------------------------------------|-----------|---------------|
| Yessel Name<br>CHERRY STAR |                        | IMO<br>9015840 | ircs<br>DSNK2 | MMSI<br>441377000 |                                   | Flag<br>(0)    |                                              |           | <b>ب</b>      |
| Trip dates                 |                        |                |               | Lic               | enses                             |                |                                              | AD        | D NEW LICENSE |
| Trip Start<br>04/07/2023   | Trip End<br>04/10/2023 | Ū.             |               |                   | 24jun201:<br>?<br>IOTC Lic nº: N/ | 3 to 01Jan2050 | NFFC 21jul2021 to 2<br>2<br>NFFC Lic nº: N/A | 10jui2022 |               |
|                            |                        |                |               |                   |                                   |                |                                              |           |               |
|                            |                        |                |               |                   |                                   | <              |                                              |           | $\overline{}$ |

**Note** ไอคอน Vessel track ) (ป็นเครื่องมือที่ช่วยเจ้าหน้าที่ในการตรวจสอบเส้นทางการเดินเรือเพื่อใช้ พิจารณาในการเลือกช่วงเวลาที่จะวิเคราะห์เรือ แต่ปัจจุบันยังไม่สามารถใช้งานได้โดยจะถูกพัฒนาในอนาคต

6) หากต้องการเพิ่มการได้รับอนุญาต (License) สามารถกดเพิ่มข้อมูลได้ที่ "Add New License" ซึ่งระบบ จะให้ใส่ข้อมูลการได้รับอนุญาต ดังนี้

- ประเทศ (Country) คือ ประเทศที่ออกใบอนุญาต ตัวอย่าง Marshall Islands
- หมายเลข (Number) คือ เลขที่ใบอนุญาต ตัวอย่าง MH21-A35861C-01
- แหล่งที่มา (Source) คือ แหล่งที่มาของข้อมูล เช่น ชื่อใบอนุญาต ชื่อประเทศที่ออกใบอนุญาต
- วันที่เริ่มต้นและวันที่สิ้นสุด คือ วันที่ใบอนุญาตนี้มีผลบังคับใช้และสิ้นสุดเมื่อใด

เมื่อใส่ข้อมูลหมดแล้วให้คลิก Confirm ข้อมูลที่เพิ่มนี้จะถูกบันทึกไว้ในฐานข้อมูลของระบบ

| Arrival Date/Time<br>040ct2023 10:39 | <b>Port</b><br>Bangkok 33A-B port |               |                              |   |               |          |                        |      |                        |          |
|--------------------------------------|-----------------------------------|---------------|------------------------------|---|---------------|----------|------------------------|------|------------------------|----------|
| Main vessel                          |                                   |               |                              |   |               |          |                        |      |                        |          |
| Vessel Name<br>CHERRY STAR           |                                   | імо<br>901584 | License Addition             |   | MMSI<br>44137 | 7000     | Fiag<br>(0)            |      |                        | <b>(</b> |
| Trip dates                           |                                   |               | Country                      | v |               | Licenses |                        |      |                        |          |
| Trip Start<br>04/07/2023             | Trip End<br>04/10/2023            |               | Source Start date 04/10/2023 |   |               | - Altr   | 24jun2013 to 01jan2050 | NPEC | 21jul2021 to 20jul2022 | dim      |
|                                      |                                   |               | Expiry date 04/10/2024       |   |               |          | Lic nº: N/A            | NPFC | Lic nº: N/A            |          |

7) กรณีที่เรือมีการขนถ่ายสัตว์น้ำมาจากเรือจับสัตว์น้ำ เจ้าหน้าที่จะต้องใส่ข้อมูลเรือจับสัตว์น้ำเพื่อทำการ วิเคราะห์หาพื้นที่ทำการประมง และความเสี่ยงของเรือจับสัตว์น้ำด้วย โดยการเพิ่มข้อมูลเรือจับสัตว์น้ำให้

คลิก

ADD DONOR FISHING VESSEL

คู่มือการใช้งานระบบ Port State Measures Analysis and Reporting Tool (PSMART) สำหรับเจ้าหน้าที่

กลุ่มวิเคราะห์ ติดตาม และเฝ้าระวังเรือประมงตามมาตรการรัฐเจ้าของท่า

8) ใส่ข้อมูลเรือจับสัตว์น้ำที่ขนถ่ายสัตว์น้ำให้กับเรือขนถ่าย ข้อมูลคือ ชื่อเรือ หรือหมายเลข IMO หรือ IRCS หรือ หมายเลข MMSI ในตำแหน่งที่กำหนดแล้วคลิกค้นหา ให้เลือกเรือโดยดูจากการส่งสัญญาณ AIS ล่าสุดที่ คอลัมน์ "Last Seen"

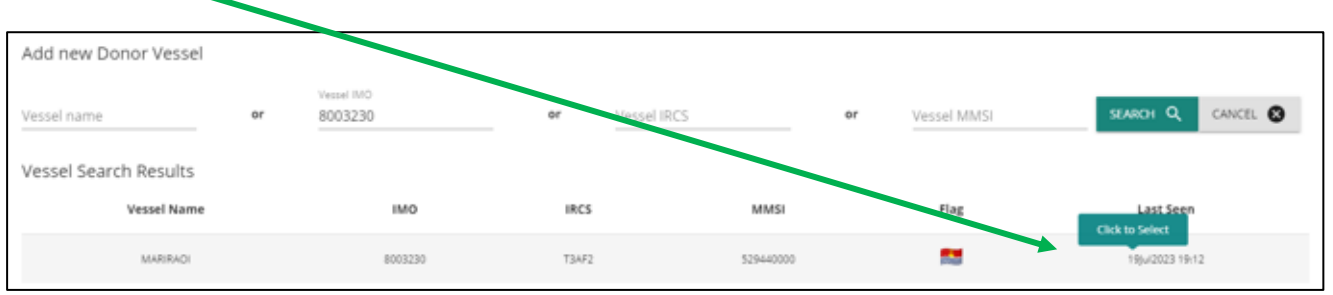

หลังจากเลือกเรือจับสัตว์น้ำที่ต้องการวิเคราะห์ ให้ใส่ข้อมูลรายละเอียดของเรือ โดยการคลิกที่ลูกศร จากนั้นใส่ ข้อมูลของเรือ ดังนี้ ช่วงเวลาทำการประมงTrip dates พื้นที่ที่คาดว่าทำประมง ใบอนุญาตทำการประมง (ถ้ามี) ท่าที่ขนถ่ายสัตว์น้ำ และช่วงเวลาที่ขนถ่ายสัตว์น้ำ

| Donor vessels           |                |               |                   |     | ADD DONOR FISHING VESSEL |
|-------------------------|----------------|---------------|-------------------|-----|--------------------------|
| Vessel Name<br>MARIRAOI | IMO<br>8003230 | IRCS<br>TBAF2 | MMSI<br>529440000 | Rag | ۵ ا                      |

จากนั้นใส่ข้อมูลของเรือ ดังนี้ ช่วงเวลาทำการประมง (Trip dates) ใบอนุญาตทำการประมง (ถ้ามี) (Licenses) พื้นที่ทำการประมงใส่ตามที่ระบุใน AREP (Catch areas) บริเวณที่ขนถ่ายสัตว์น้ำ (Transhipment Locations)

| ARIRAOI                                            |               | 8003230                                       | T3AF2           | 529440000        | <b>.</b>         |                             |                  |
|----------------------------------------------------|---------------|-----------------------------------------------|-----------------|------------------|------------------|-----------------------------|------------------|
| ip dates                                           | NEW TRIP DATE | Licenses :: 9                                 | ADD NEW LICENSE | Catch areas :: 0 | ADD NEW LOCATION | Transhipment Locations :: 0 | ADD NEW LOCATION |
| Trip Start<br>06/07/2023<br>Trip End<br>06/10/2023 | ÷             | 08Feb2017 to 01Jan20<br>7<br>ISSF Lic nº: N/A | 50              |                  |                  |                             |                  |
|                                                    |               | 11Nov2017 to 01Jan2<br>ISSF Lic n°: N/A       | 350<br>T        |                  |                  |                             |                  |

คู่มือการใช้งานระบบ Port State Measures Analysis and Reporting Tool (PSMART) สำหรับเจ้าหน้าที่ กลุ่มวิเคราะห์ ติดตาม และเส้าระวังเรือประมงตามมาตรการรัฐเจ้าของท่า กองบริหารจัดการเรือประมงและการทำการประมง

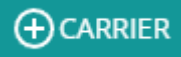

| Trip Start<br>10/07/2023 |     |   |  |
|--------------------------|-----|---|--|
| Trip End<br>10/10/2023   | i i |   |  |
|                          |     | _ |  |

| 202:<br>M | ³<br>on | , Jı | ul 1   | 0    |    |    |  |
|-----------|---------|------|--------|------|----|----|--|
| <         |         | Ju   | ly 202 | 23   |    | >  |  |
| Su        | Mo      | Tu   | We     | Th   | Fr | Sa |  |
|           |         |      |        |      |    | 1  |  |
| 2         | 3       | 4    | 5      | 6    | 7  | 8  |  |
| 9         | 10      | 11   | 12     | 13   | 14 | 15 |  |
| 16        | 17      | 18   | 19     | 20   | 21 | 22 |  |
| 23        | 24      | 25   | 26     | 27   | 28 | 29 |  |
| 30        | 31      |      |        |      |    |    |  |
| CLEA      | R       |      | C      | ANCE | L  | ОК |  |

#### ช่วงเวลาการทำประมง

ใส่ข้อมูลช่วงเวลาทำการประมงตามที่ แจ้งใน AREP โดยเริ่มจากวันที่เริ่มทำ การประมง (Trip Start) และวันที่สิ้นสุด การทำประมง (Trip End) โดยการ พิมพ์วัน เดือน ปี หรือเลือกจาก ไอคอนปฏิทิน

#### ใบอนุญาตทำการประมง

ระบบแสดงข้อมูลใบอนุญาต ทำการประมงที่เรือได้รับ อนุญาตมาจากฐานข้อมูล และ เจ้าหน้าที่สามารถเพิ่มข้อมูล ใบอนุญาตที่พบได้เอง โดยกดที่ ADD NEW LICENSE

| icense Addition           |        |   |
|---------------------------|--------|---|
| Country                   |        | • |
| Number                    |        |   |
| Source                    |        |   |
| Start date<br>10/10/2023  |        |   |
| Expiry date<br>10/10/2024 |        |   |
|                           | CANCEL |   |

| Catch areas :: 0 | ADD NEW LOCATION                                                                                                    |  |
|------------------|----------------------------------------------------------------------------------------------------|--|
|                  | Add new catching area                                                                                                    |  |
|                  | - Search                                                                                                    |  |
|                  | Joint regime area United Kingdom / Denmark (Faeroe Islands)<br>Kiribati Exclusive Economic Zone<br>Pakistani Exclusive Economic Zone |  |
|                  | Saint Kitts and Nevis Exclusive Economic Zone                                                                                        |  |
|                  | Turkish Exclusive Economic Zone                                                                                                    |  |

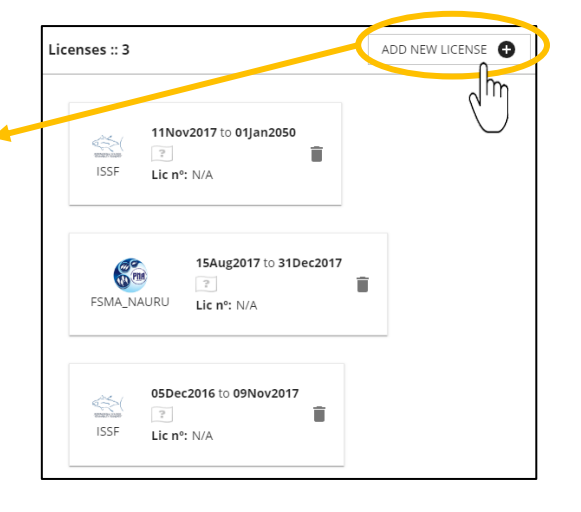

### พื้นที่ทำการประมง

ใส่ข้อมูลพื้นที่ทำการประมง ตามที่แจ้งมาใน AREPโดยกดที่ ADD NEW LOCATION แล้ว พิมพ์ชื่อพื้นที่ทำการประมงหรือ เลื่อนหาจากลูกศร

คูมือการใช้งานระบบ Port State Measures Analysis and Reporting Tool (PSMART) สำหรับเจ้าหน้าที่ กลุ่มวิเคราะห์ ติดตาม และเส้าระวังเรือประมงตามมาตรการรัฐเจ้าของท่า

กองบริหารจัดการเรือประมงและการทำการประมง

### บริเวณที่ขนถ่ายสัตว์น้ำ

ใส่ข้อมูลพื้นที่ทำการประมง ตามที่แจ้งมาใน AREPโดยกดที่ ADD NEW LOCATION แล้ว พิมพ์ชื่อพื้นที่ทำการประมงหรือ เลื่อนหาจากลูกศร

| Transhi<br>0 | pment Location                   | s :: 🤇    | ADD NEW |   |   |
|--------------|----------------------------------|-----------|---------|---|---|
|              | Add new tranship                 | ment loca | tion    |   | ¥ |
|              | Transhipment Start<br>10/07/2023 | ä         |         |   |   |
|              | Transhipment End<br>10/10/2023   |           |         | _ |   |

1. เมื่อเพิ่มเรือจับสัตว์น้ำและใส่ข้อมูลการทำการประมงครบตามที่แจ้งใน AREPแล้ว ให้ทำการกดบันทึก

- 🔁 เพื่อให้ระบบได้ประมวลผล
- 3. หากใส่ข้อมูลของเรือผิดต้องการจะแก้ไข ให้กดลบ

แล้วใส่ข้อมูลใหม่

| 1                                                   |                |               |                   |      | 41%<br>41×   |
|-----------------------------------------------------|----------------|---------------|-------------------|------|--------------|
| Arrival Date/Time Port<br>12Oct2023 10:09 Bangkok : | 33A-B port     | AUTION AUTION |                   |      |              |
| Main vessel                                         |                |               |                   |      |              |
| Vessel Name<br>LAKE NOVA                            | IMO<br>9009669 | ircs<br>D7AL  | MMSI<br>440014000 | Flag | <b>@</b> ~   |
| Donor vessels                                       |                |               |                   |      |              |
| Vessel Name<br>TAINA                                | IMO<br>8102921 | IRCS<br>T2BX5 | MMSI<br>572975210 | Fløg |              |
| Vessel Name<br>SIMBUN 88                            | ™0<br>9745469  | IRCS<br>C2AT2 | MMSI<br>544118120 | Flag | ⊕ <b>ī</b> . |
| Vessel Name<br>MARIRAOI                             | IMO<br>8003230 | IRCS<br>T3AF2 | MMSI<br>529440000 | Flag | <b>()</b>    |

🖈 เมื่อกดบันทึกข้อมูลเรือแล้วระบบจะประมวลผลเส้นทางการเดินเรือจากสัญญาณ AIS จะแสดงสถานะของ

เรือให้ทราบในหน้ากระดาน (DASHBOARD) โดยอยู่ถัดจากสัญลักษณ์นาฬิกาทราย Note: การประมวลผลของระบบอาจใช้เวลานานกว่าหนึ่งชั่วโมง

🖈 เมื่อระบบประมวลผลเสร็จ พร้อมสำหรับการวิเคราะห์ เครื่องหมายยืนยันจะแสดงบน DASHBOARD

4/4 🗸

9

คู่มือการใช้งานระบบ Port State Measures Analysis and Reporting Tool (PSMART) สำหรับเจ้าหน้าที่

กลุ่มวิเคราะห์ ติดตาม และเฝ้าระวังเรือประมงตามมาตรการรัฐเจ้าของท่า

กองบริหารจัดการเรือประมงและการทำการประมง

0/48

# 3. ขั้นตอนการวิเคราะห์เส้นทางการเดินเรือของเรือขนถ่ายสัตว์น้ำ

เมื่อระบบประมวลผลพร้อมสำหรับการวิเคราะห์ ให้คลิกที่ชื่อเรือ ระบบจะไปที่หน้าการวิเคราะห์ AREP Analysis จากนั้นคลิกที่กากบาทสีแดงใต้คำว่า "Analysed" เพื่อเริ่มวิเคราะห์และประเมินความเสี่ยงของเรือลำนั้น

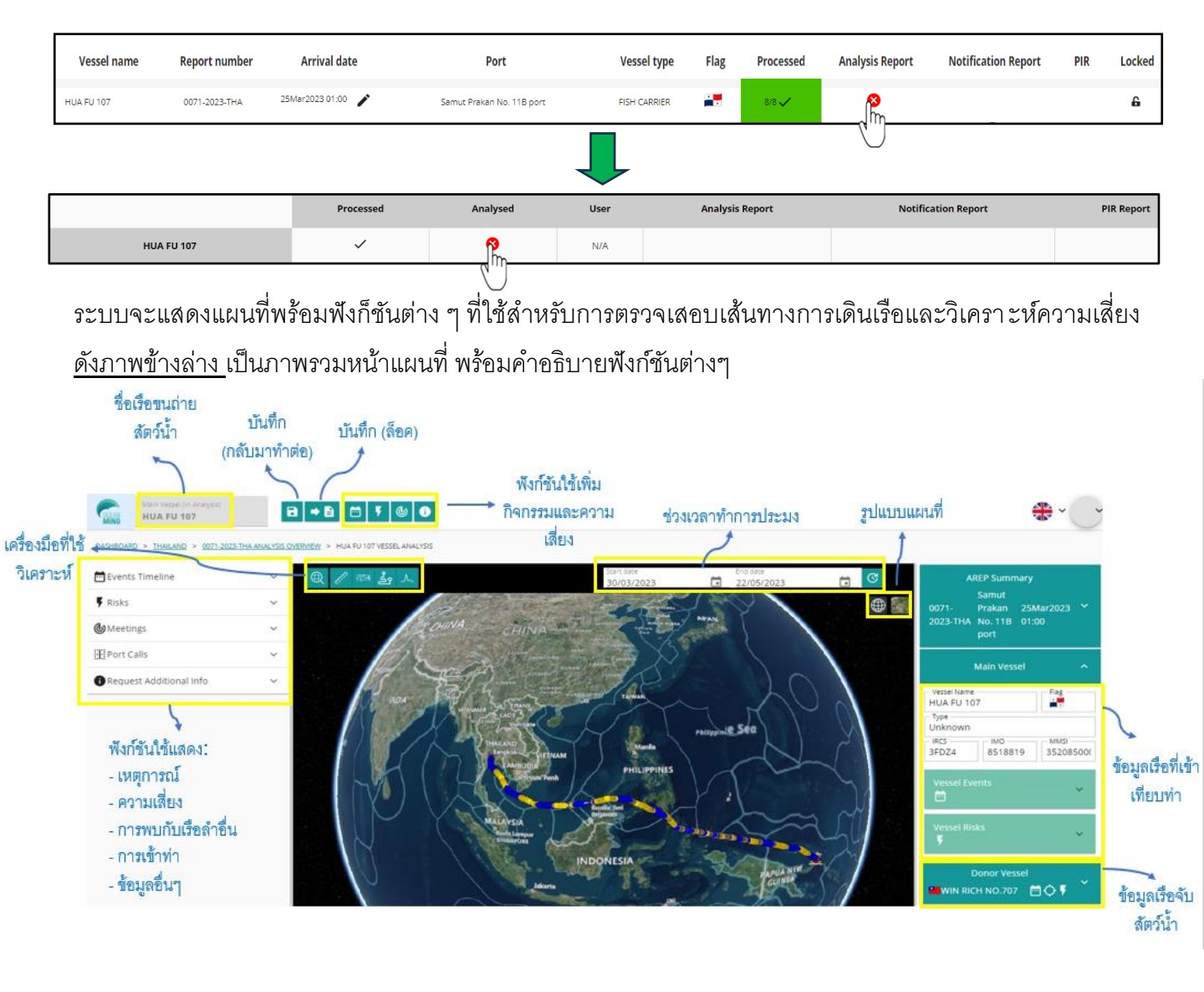

★ Navigation Bar เป็นแถบงานที่จะช่วยให้เจ้าหน้าที่สามารถย้อนกลับไปยังหน้าหลักหรือหน้าภาพรวม การวิเคราะห์ได้

> คู่มือการใช้งานระบบ Port State Measures Analysis and Reporting Tool (PSMART) สำหรับเจ้าหน้าที กลุ่มวิเคราะห์ ติดตาม และเส้าระวังเรือประมงตามมาตรการรัฐเจ้าของท่า

> > กองบริหารจัดการเรือประมงและการทำการประมง

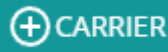

## 3.1 การวิเคราะห์ความเสี่ยงของเรือ

จะแบ่งออกเป็น 3 ส่วนดังนี้ :

- ก) เหตุการณ์ และความเสี่ยง
- ข) แผนที่
- ค) รายงานสรุป AREP

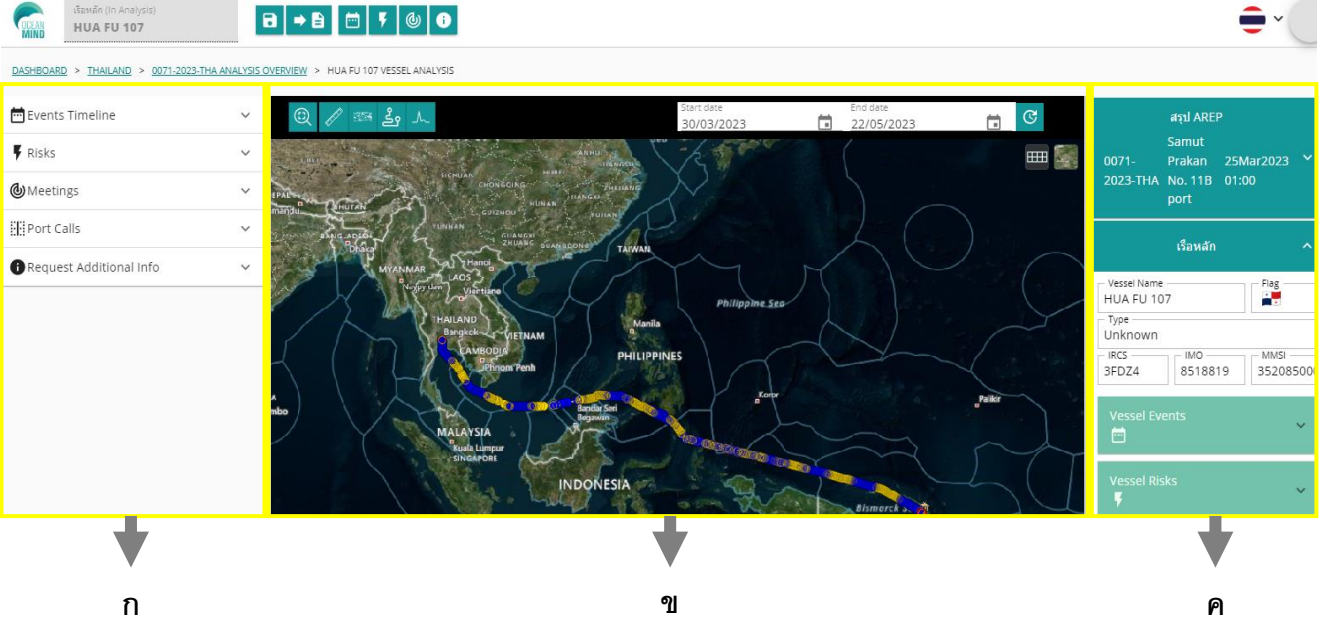

Tips: แต่ละส่วนสามารถปรับให้ใหญ่ขึ้นหรือเล็กลงได้ โดยวางตัวชี้ไว้ระหว่างกันจนกว่าไอคอน จะเปลี่ยนเป็น →ๅ→ แล้วคลิกเม้าส์ปุ่มซ้ายค้างไว้จนกระทั่งปรับให้ได้ขนาดที่เราต้องการ

# 3.2 การวิเคราะห์ความเสี่ยงของเรือขนถ่ายสัตว์น้ำจากแผนที่

ระบบจะประมวลผลของการส่งสัญญาณ AIS เป็นเปอร์เซ็นต์ เพื่อแสดงออกมาเป็นเส้นทางการ เดินเรือบนแผนที่ โดยจะปรากฎเป็นกล่องข้อความบอกเปอร์เซ็นต์การโหลดเป็นกล่องสีเขียวทางด้านขวาบน และเมื่อโหลดเสร็จสมบูรณ์ 100 % พร้อมสำหรับการวิเคราะห์ กล่องสีเขียวก็จะหายไป

| Main Vessel (In Analysis)<br>HUA FU 107 |                                                                                                    | 97%<br>loaded 2048 of 2109 positions                      | ×    |
|-----------------------------------------|----------------------------------------------------------------------------------------------------|-----------------------------------------------------------|------|
| DASHBOARD > THAILAND > 0071-2           | 223-THA ANALYSIS OVERVIEW > HUA FU 107 VESSEL ANALYSIS                                                                                                    | 100%<br>loaded 2109 of 2109 positions                     | ×    |
| Events Timeline                         | ·     ·     ·     ·     ·     ·     ·     ·     ·     ·     ·     ·     ·     ·     ·     ·     ·     ·     ·     ·     ·     ·     ·     ·     ·     ·     ·     ·     ·     ·     ·     ·     ·     ·     ·     ·     ·     ·     ·     ·     ·     ·     ·     ·     ·     ·     ·     ·     ·     ·     ·     ·     ·     ·     ·     ·     ·     ·     ·     ·     ·     ·     ·     ·     ·     ·     ·     ·     ·     ·     ·     ·     ·     ·     ·     ·     ·     ·     ·     ·     ·     ·     ·     ·     ·     ·     ·     ·     ·     ·     ·     ·     ·     ·     ·     ·     ·     ·     ·     ·     ·     ·     ·     ·     ·     ·     ·     ·     ·     ·     ·     ·     ·     ·     ·     ·     ·     ·     ·     ·     ·     ·     ·     ·     ·     ·     ·     ·     ·     ·     ·     ·     ·     ·     ·     · </td <td>071-2023- Samut Prakan 25Mar2023<br/>HA No. 11B port 01:00</td> <td>~</td> | 071-2023- Samut Prakan 25Mar2023<br>HA No. 11B port 01:00 | ~    |
| <b>⊚</b> Meetings                       | · ·                                                                                                    | Main Vessel                                               | ^    |
| Port Calls                              | ~                                                                                                    | essel Name                                                |      |
| Request Additional Info                 | V HU                                                                                                    | UA FU 107                                                 |      |
|                                         |                                                                                                    | $\langle \rangle$                                         | 11   |
|                                         | คู่มือการใช้งานระบบ Port State Measures Analysis and Reporting T                                                                                                    | Tool (PSMART) สำหรับเจ้า                                  | หน้า |
|                                         | กลุ่มวิเคราะห์ ติดตาม และเฝ้าระวังเรื่อง                                                                                                    | ประมงตามมาตรการรัฐเจ้าข                                   | ่องเ |

## 3.2.1 การตั้งค่าเค้าโครงแผนที่

เมื่อโหลดหน้าจอแผนที่เสร็จแล้ว เจ้าหน้าที่สามารถตั้งค่าเค้าโครงแผนที่ให้เป็นเค้าโครงที่ต้องการได้

โดยคลิกไอคอนลูกโลก เพื่อเลือกเค้าโครงแผนที่ที่ต้องการ แบบ 2D, 3D หรือ Columbus View

## 3.2.2 การตั้งค่าช่วงเวลาของเส้นทางการเดินเรือ

เจ้าหน้าที่สามารถเปลี่ยนวันที่เริ่มต้นและสิ้นสุดของเส้นทาง AIS ได้โดยคลิกปฏิทิน เลือกวันที่ใหม่ที่ ต้องการแล้วคลิกปุ่ม 🕜 และระบบจะประมวลผลเส้นทางให้ใหม่ Tipe: เด้าะชั่วสี่ควบคอมสือกวันที่เอิ่มต้นและกับที่สิ้นตอได้ถูกยู่ในต่องที่เลือกได้ชั้นแต่แอกไปต่อเมลอมสือกได้ก่อน

Tips: เจ้าหน้าที่สามารถเลือกวันที่เริ่มต้นและวันที่สิ้นสุดได้ภายในช่วงที่เลือกไว้ตั้งแต่แรก ไม่สามารถเลือกได้ก่อน หรือหลังจากนั้น

# 3.2.3 เครื่องมือที่ใช้ในการวิเคราะห์

### Display map areas

เป็นเครื่องมือแผนที่ให้เลือกเส้นแบ่งเขตพื้นที่ และเลือก รูปร่างที่จะแสดงในแผนที่ ซึ่งหากต้องการยกเลิกสามรถ เลือกลูกศรเพื่อปิดไม่ให้แสดงได้

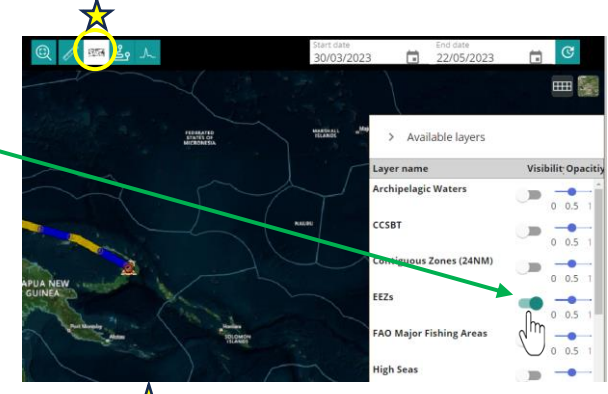

### Speed / Time graph

เป็นเครื่องมือที่ใช้แสดงเส้นกราฟความเร็วของเรือและ เวลาตลอดทั้งเส้นทางการเดินเรือ โดยจะปรากฏที่ ด้านล่างของแผนที่

หากต้องการปิดกราฟความเร็ว/เวลา ให้เลือกไอคอน สุดท้ายในแถว

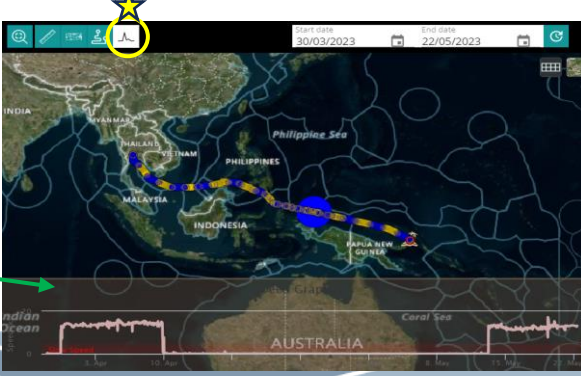

คู่มือการใช้งานระบบ Port State Measures Analysis and Reporting Tool (PSMART) สำหรับเจ้าหน้าที่ กลุ่มวิเคราะห์ ติดตาม และเส้าระวังเรือประมงตามมาตรการรัฐเจ้าของท่า กองบริหารจัดการเรือประมงและการทำการประมง

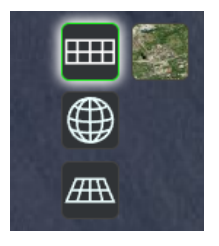

3.2.3 เครื่องมือที่ใช้ในการวิเคราะห์ (ต่อ)

#### Vessel Tracks

จากแถบเครื่องมือแผนที่ ให้เลือกไอคอน Tracks สามารถเลือกกดปุ่มเพื่อเปิด/ปิด เส้นทางการติดตาม (Path)/ จุดข้อมูล (Point)/ การแจ้งเตือนความเสี่ยง (Alerts) / กราฟความเร็ว (Speed graph)

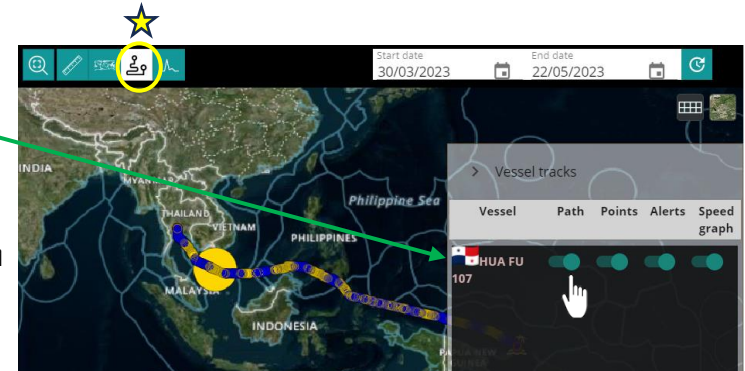

#### Measuring Tool

เป็นเครื่องมีอรูปไม้บรรทัด ใช้ในการวัดระยะทาง ทำได้ โดยการใช้เมาส์เลือกจุดแรกจากแล้วเลือกจุดที่สอง เครื่องมือจะวัดระยะทางระหว่างสองจุด แสดงเป็นหน่วยกิโลเมตร และไมล์ทะเล

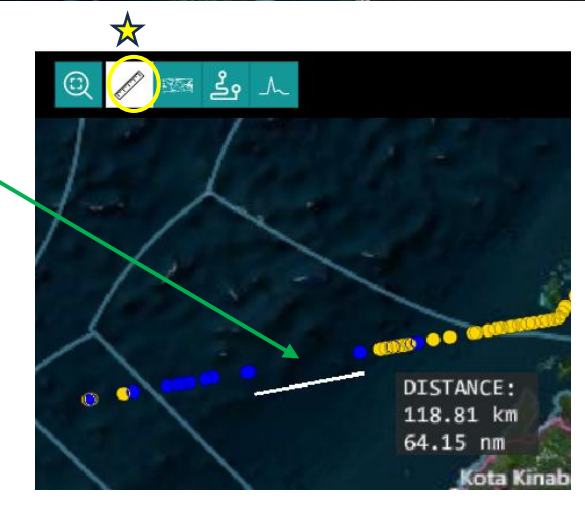

# 3.3 ความเสี่ยงและเหตุการณ์ที่เกิดขึ้น

3.3.1 Events

ระบบจะประมวลผลอัตโนมัติแสดงเหตุการณ์ที่คาดว่าจะเกิดขึ้นของเรือ และแสดงช่วงเวลาที่เกิดเหตุการณ์ <u>การวิเคราะห์</u>: รายการเหตุการณ์ทั้งหมดจะอยู่ในแท็บ "Events Timeline" ทางด้านซ้ายของหน้าจอ

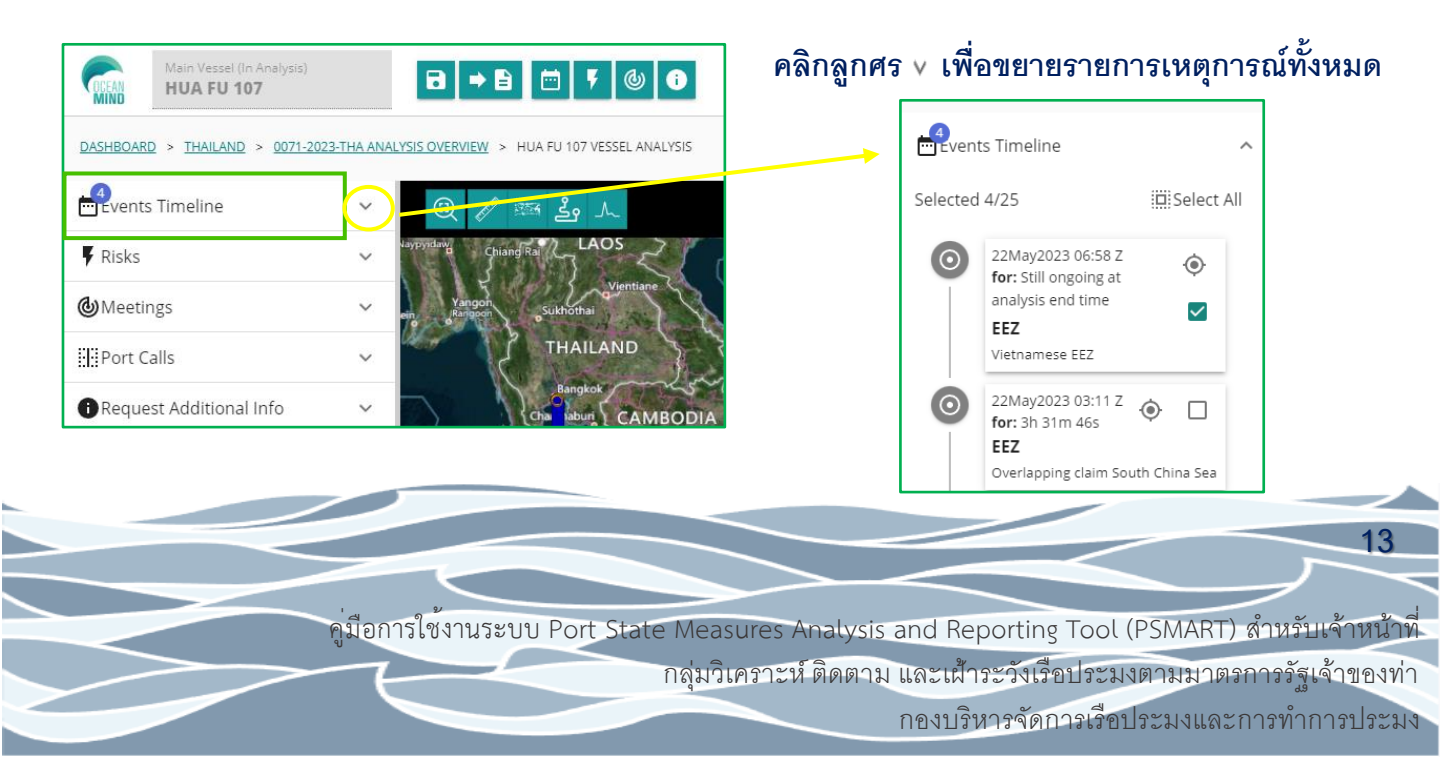

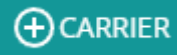

#### 3.3.1 Events (ต่อ)

เมื่อตรวจสอบเส้นทางและทำการวิเคราะห์แล้วต้องการเลือกเหตุการณ์จากรายการเพื่อให้ระบบกำหนดเหตุการณ์ นั้นลงในรายงาน AREP Analysis ให้เรากดเลือกที่กล่องของเหจตุการณ์ตรงมุมบนด้านขวา

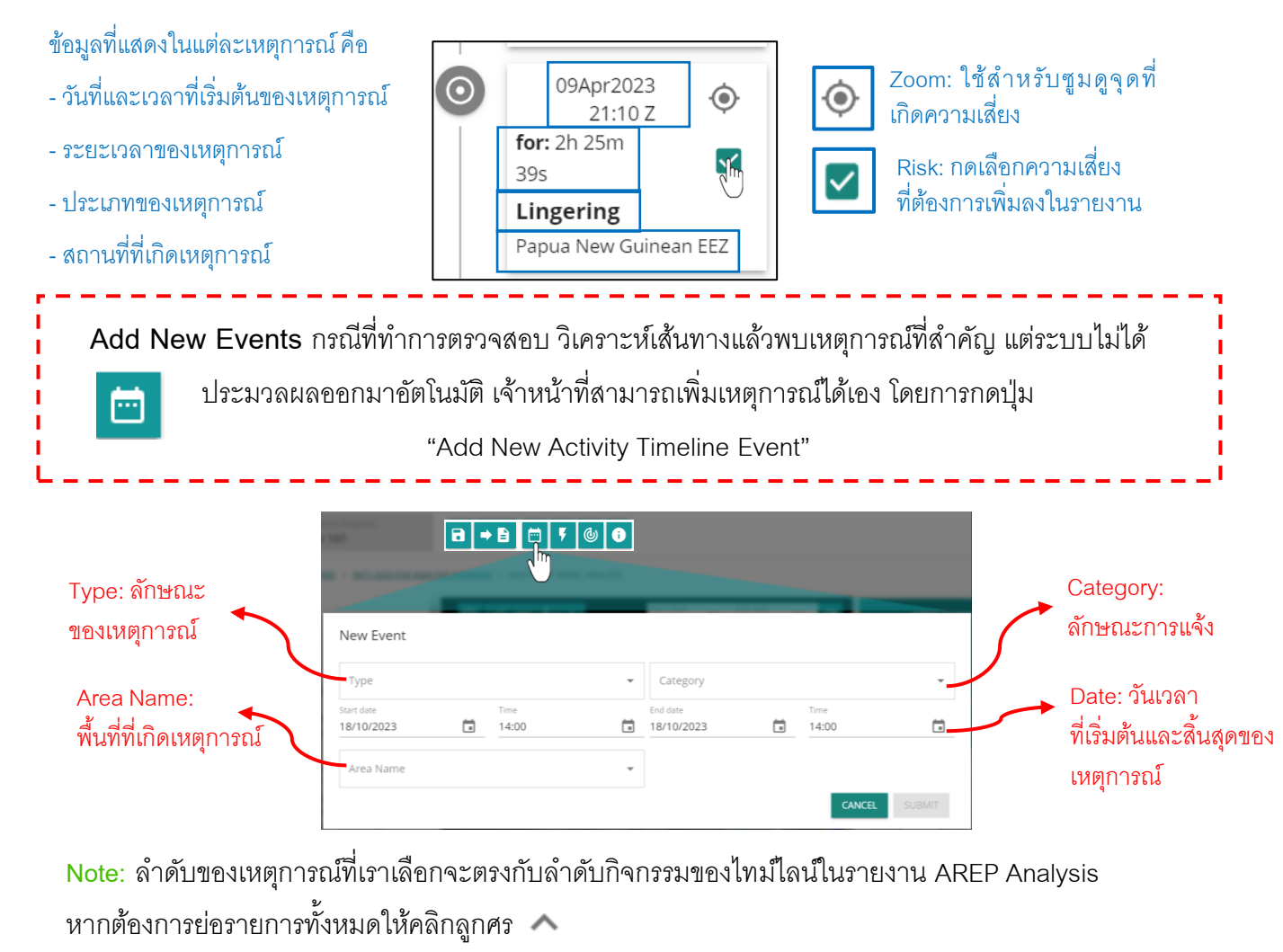

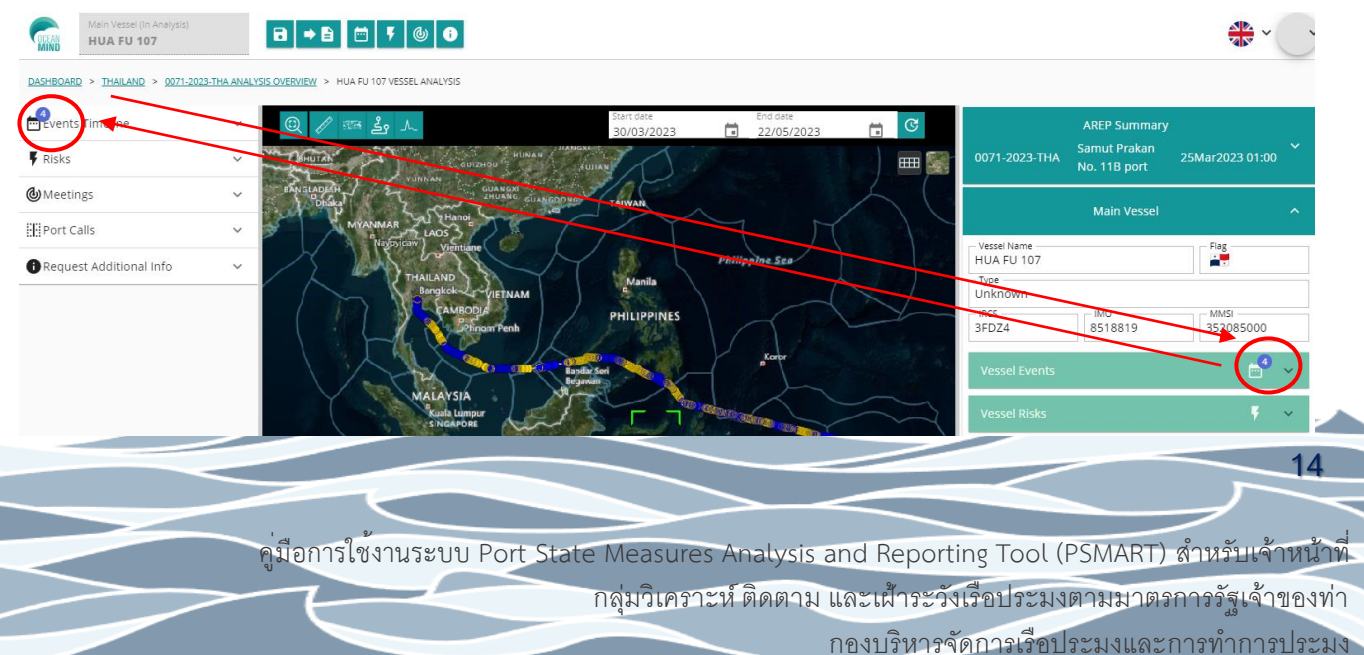

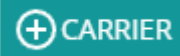

#### 3.3.2 Risk

เมื่อตรวจสอบเส้นทางและทำการวิเคราะห์แล้วต้องการเลือกเหตุการณ์จากรายการเพื่อให้ระบบกำหนดเหตุการณ์ นั้นลงในรายงาน AREP Analysis ให้เรากดเลือกที่กล่องของเหจตุการณ์ตรงมุมบนด้านขวา

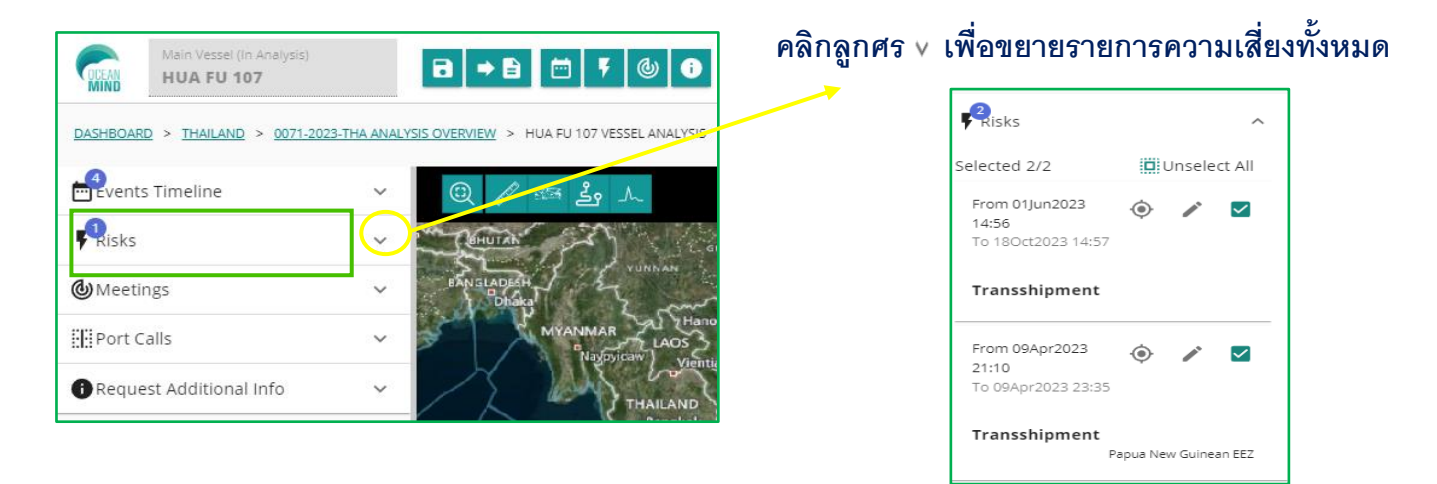

เมื่อทำการวิเคราะห์แล้วต้องการเลือกความเสี่ยงจากรายการเพื่อให้ระบบกำหนดความเสี่ยงนั้นลงในรายงาน AREP Analysis ให้เรากดเลือกที่กล่องของความเสี่ยงตรงมุมบนด้านขวา

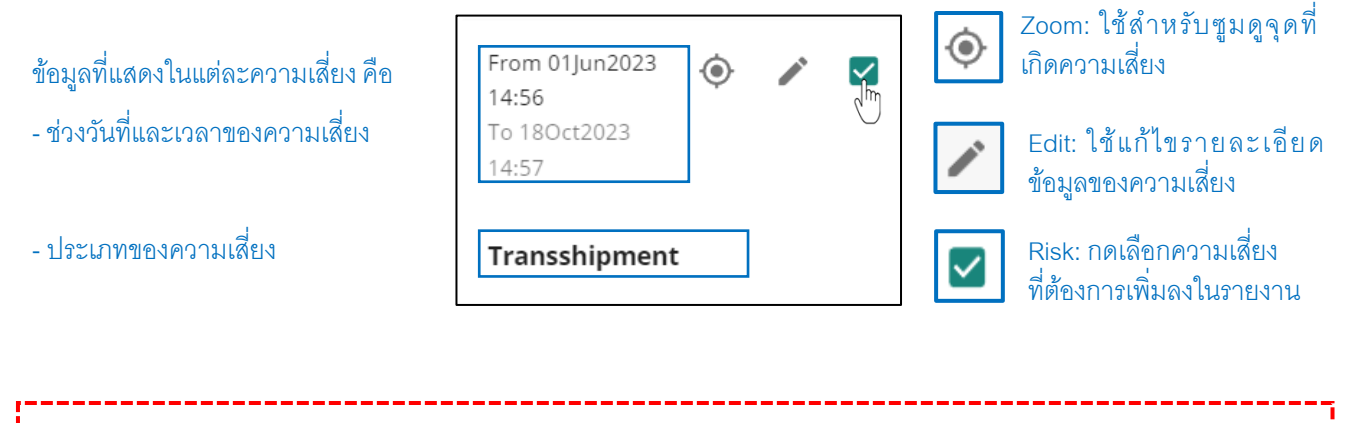

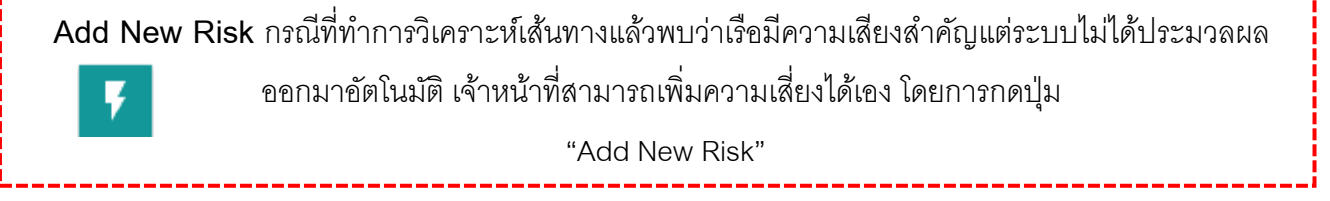

คู่มือการใช้งานระบบ Port State Measures Analysis and Reporting Tool (PSMART) สำหรับเจ้าหน้าที่ กลุ่มวิเคราะห์ ติดตาม และเฝ้าระวังเรือประมงตามมาตรการรัฐเจ้าของท่า

กองบริหารจัดการเรือประมงและการทำการประมง

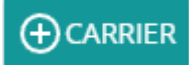

3.3.2 Risk (ต่อ)

| Type: ลักษณะของ<br>ความเสี่ยง        | Risk<br>Transshipment | Date: วันเวลา<br>▼ 01/06/2023 🖬 | าที่เริ่มต้นคว<br><sup>Time</sup><br>14:56 🖬 | ามเสี่ยง<br>Latitude | Longitude       | ละติจูด/ลองจิจูด<br>——→ ตำแหน่งจุดเริ่มต้น    |
|--------------------------------------|-----------------------|---------------------------------|----------------------------------------------|----------------------|-----------------|-----------------------------------------------|
| Recommendation:<br>คำแนะนำให้        | Recommendation        | 9 <b>@</b>                      | Source                                       |                      |                 | ความเสียง<br>──→ Source:<br>แหล่งข้อมลที่ต้อง |
| Description: 🔶<br>คำอธิบายความเสี่ยง |                       |                                 |                                              |                      | Q CANCEL SUBMIT | ตรวจสอบ                                       |

Note: ลำดับของความเสี่ยงที่เราเลือกจะตรงกับลำดับของความเสี่ยงในรายงาน AREP Analysis หากต้องการย่อรายการทั้งหมดให้คลิกลูกศร 🔨

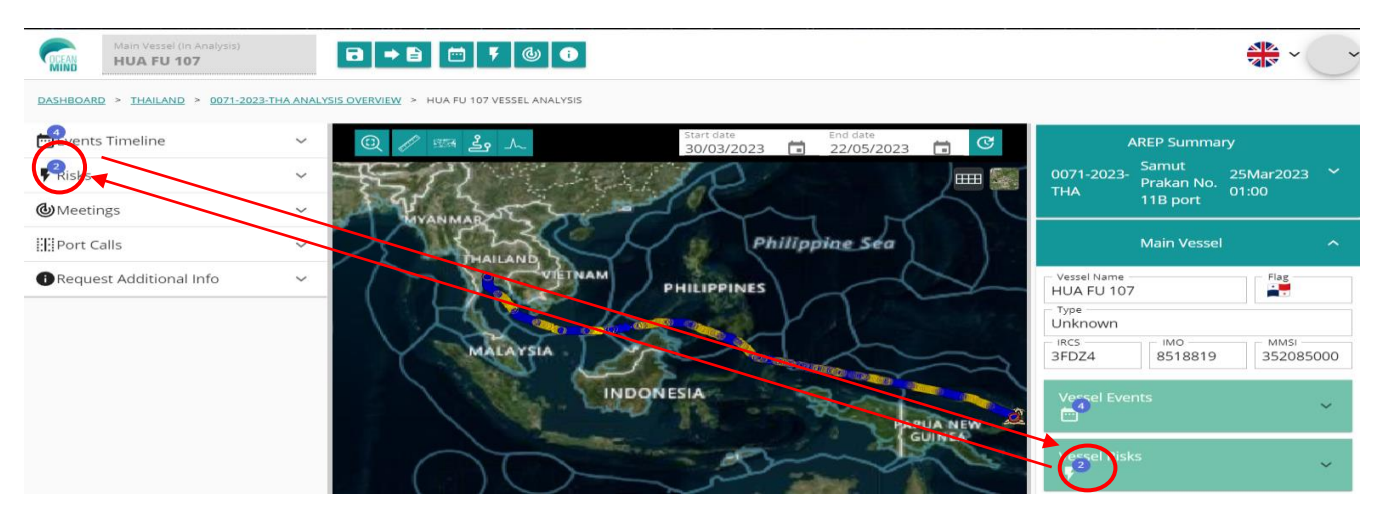

3.3.3 Vessel meetings

ระบบจะประมวลผลความเป็นไปได้ที่เรือจะพบกันโดยอัตโนมัติ

<u>การวิเคราะห์</u> : เจ้าหน้าที่จะต้องคลิก ∞ เพื่อโหลดเส้นทางของเรืออีกลำมาวิเคราะห์ว่าเรือทั้งสองลำมีความ เป็นไปได้ที่พบเจอกัน ซึ่งหากต้องการยืนยันว่าเรือมีความเป็นไปได้ที่พบเจอกันให้กดปุ่มเลือกเรือลำนั้น ๆ

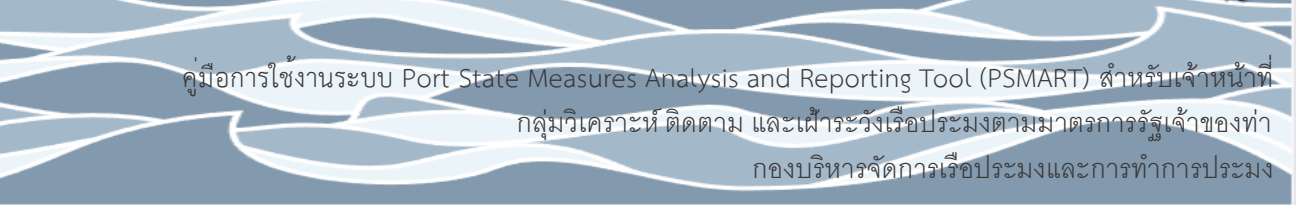

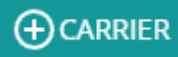

#### 3.3.3 Vessel meetings (ต่อ)

| CDEE AN  | Main Vessel (In Analysis)<br>NO.2 JOCHOH | B ⇒ B  F                               | 0                |                    |                                                                                                    |                                                                                                    |                       |               |                        |        |        |                |
|----------|------------------------------------------|----------------------------------------|------------------|--------------------|----------------------------------------------------------------------------------------------------|----------------------------------------------------------------------------------------------------|-----------------------|---------------|------------------------|--------|--------|----------------|
| DASHBOAR | D > THAILAND > 0135-2023-THA AN          | ALYSIS OVERVIEW > NO.2 JOCHOH VESSEL A | NALYSIS          |                    |                                                                                                    |                                                                                                    |                       |               |                        |        |        |                |
| Revent   | 5 Timeline                               |                                        | × @,             | // 25 🛃 h          |                                                                                                    |                                                                                                    | Start date 30/07/2023 | Í             | End date<br>09/10/2023 |        |        | T              |
| Risks    |                                          |                                        | ~                |                    |                                                                                                    |                                                                                                    |                       |               |                        |        |        | <b>==</b>      |
| Meeti    | ngs                                      |                                        | ^                |                    |                                                                                                    |                                                                                                    |                       | > Vessel tra  | tks                    |        |        |                |
|          | Load tr Vess                             | Vess   imo   mms                       |                  |                    |                                                                                                    |                                                                                                    | 7                     | Vessel        | Path                   | Points | Alerts | Speed<br>graph |
|          |                                          | Tanker, all sh 9272814 5380            | l82<br>▶         |                    |                                                                                                    |                                                                                                    |                       | 🐨 NO.2 ЈОСНОН |                        | -      | -      | -              |
| Port C   | ialls                                    |                                        | ~                |                    | and the second second s |                                                                                                    |                       |               |                        |        |        |                |
| () Reque | est Additional Info                      |                                        | <u> </u>         |                    |                                                                                                    | a series and the series of the series of the |                       |               |                        |        |        |                |
|          |                                          |                                        |                  |                    |                                                                                                    |                                                                                                    | 1                     | woojin chen   | лі                     | •      | -      | -              |
|          |                                          |                                        |                  |                    | Ļ                                                                                                    |                                                                                                    |                       |               |                        |        |        |                |
|          | ก                                        |                                        |                  |                    | ข                                                                                                    |                                                                                                    |                       |               |                        | PI     |        |                |
|          | ก) รายกา                                 | รเรือที่คาดว่าจะ                       | พบกัน            |                    |                                                                                                    |                                                                                                    |                       |               |                        |        |        |                |
|          | ข) เส้นทา                                | งของเรือที่โหลด                        | สมบูรณ์          |                    |                                                                                                    |                                                                                                    |                       |               |                        |        |        |                |
|          | ค) แถบเด                                 | ารื่องมือใช้ควบ                        | คุมเส้นท         | างการเดิง          | นเรือจะปร                                                                                                    | ากฏเรือหล่                                                                                                    | งักและเร              | รือที่คาด     | ว่ะพบ                  | เก้น โ | ดยสี   | ่ของ           |
| ജ്റദ്    | ว้อนคอะเขียสีเ                           | ลียุกวับวับสี่แลง                      | ។<br>ស្រីមលាក មា | สือแต่ดะดัง        | 0                                                                                                    | ~                                                                                                    |                       |               |                        |        |        |                |
| BL. 1.F  | 1112,9,4~171,19811                       | ผย.าแหแบพ.ก.ศ                          | PRI PRI I I PP   | 9.57 09 69 69 5 69 | I                                                                                                    |                                                                                                    |                       |               |                        |        |        |                |
|          | หากต้องก                                 | าารจะเลือกเรือที                       | พบกันลง          | าในรายงาเ          | น AREP Ar                                                                                                    | nalysis ให้ก                                                                                                    | าดตรงก                | ล่องสีเหล     | งี่ยมข้า               | เงหน้า | )      |                |
|          |                                          |                                        |                  |                    |                                                                                                    |                                                                                                    |                       |               |                        |        |        |                |

Add New Meeting กรณีที่ระบบไม่ได้แสดงการเข้าเทียบท่า หากเจ้าหน้าที่พบการเข้าเทียบท่าให้กดเพิ่ม เหตุการณ์ลงในระบบ โดยการกดปุ่ม

"Add New Meeting"

| 8 → 8 0                  | <b>7</b>   | ]                      |         |                                                     |
|--------------------------|------------|------------------------|---------|-----------------------------------------------------|
| New Meeting              | 5 8        | ใส่ข้อมูลเ             | พื่อค้น | เหาเรือที่เจอกัน                                    |
| Vessel name              | or Vess    | el IMO                 | or      | Vessel IRCS or Vessel MMSI SEARCH Q                 |
| Vessel Search            | ชื่อเรือ   |                        |         | Area พื้นที่ที่เจอกัน                               |
| Vessel Type              | ประเภทเรือ |                        |         |                                                     |
| Start Date<br>19/07/2023 | Ţ.         | End Date<br>19/10/2023 |         | วันที่เริ่มและวันที่สิ้นสุดการเจอกัน<br>самсе รบยทศ |

คู่มือการใช้งานระบบ Port State Measures Analysis and Reporting Tool (PSMART) สำหรับเจ้าหน้าที่

กลุ่มวิเคราะห์ ติดตาม และเส้าระวังเรือประมงตามมาตรการรัฐเจ้าของท่า

กองบริหารจัดการเรือประมงและการทำการประมง

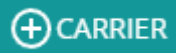

#### 3.3.4 Port calls

ระบบจะประมวลผลความเป็นไปได้ที่เรือเข้าเทียบท่าโดยอัตโนมัติ ซึ่งจะมีข้อมูล ดังนี้ ชื่อท่าเทียบเรือ ประเทศ วันเวลาที่เข้าเทียบท่า และวันเวลาที่ออกจากท่า

Tips: การเข้าเทียบท่าของระบบควรสอดคล้องกับเอกสารแผนการเดินทางของเรือ (Voyage Memo)

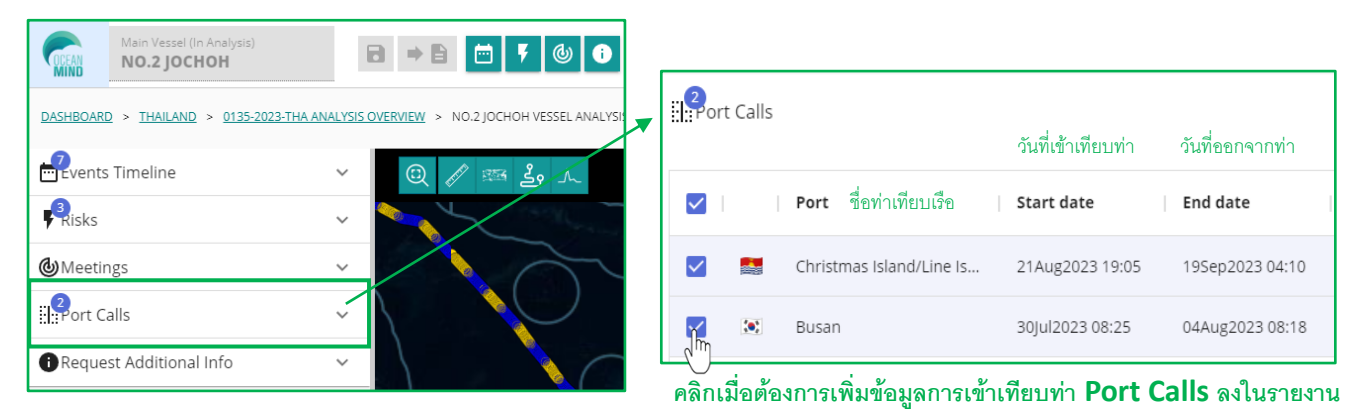

#### 3.3.5 Catching Area

ระบบประมวลผลเส้นทางการเดินเรือและพฤติกรรมการทำการประมงพร้อมพื้นที่ทำประมงของเรือจับสัตว์น้ำ แสดงบนแผนที่ตามช่วงเวลาทำการประมงที่ใส่ข้อมูล เจ้าหน้าที่ต้องตรวจสอบความเสี่ยงและวิเคราะห์การทำการ ประมง เพื่อให้ทราบว่าเรือทำในพื้นที่ใดให้ตรงกับที่ได้รับใบอนุญาต รายการพื้นที่ทำการประมงทั้งหมดจะแสดง อยู่ในแ5บ "Catching Areas" ทางด้านซ้ายของหน้าจอ

| Main Vessel<br>TIARA 108 เรือขนถ่ายสัตว์น้ำ | Donor Vessel (In Analysis)<br>VIVA BEAR 707 เรือจับสัตว์น้ำ | 60                    |
|---------------------------------------------|-------------------------------------------------------------|-----------------------|
| DASHBOARD > THAILAND > 0130-2023-THA        | ANALYSIS OVERVIEW > VIVA BEAR 707 VESSEL ANALYSIS           |                       |
| events Timeline                             | الله الله الله الله الله الله الله ال                       | Start date 08/08/2023 |
| Risks                                       |                                                             |                       |
| Meetings                                    |                                                             |                       |
| Port Calls                                  |                                                             |                       |
| Request Additional Info                     |                                                             |                       |
| Catching Areas                              |                                                             |                       |

คูมือการใช้งานระบบ Port State Measures Analysis and Reporting Tool (PSMART) สำหรับเจ้าหน้าที่ กลุ่มวิเคราะห์ ติดตาม และเฝ้าระวังเรือประมงตามมาตรการรัฐเจ้าของท่า

กองบริหารจัดการเรือประมงและการทำการประมง

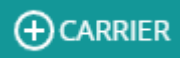

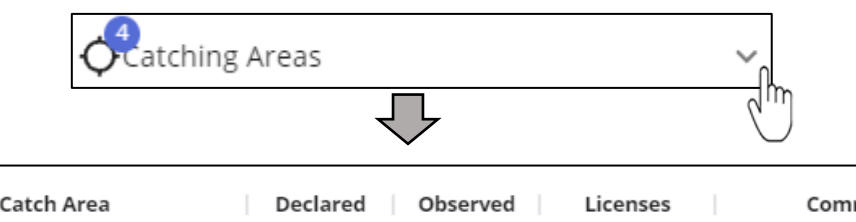

|            | Catch Area                       | Declared     | Observed     | Licenses | Comments |   |
|------------|----------------------------------|--------------|--------------|----------|----------|---|
| <b>_</b>   | Kiribati Exclusive Economic Zone | $\checkmark$ | $\checkmark$ |          |          | Ĩ |
| <b>_</b> * | Micronesian Exclusive Economic   |              | $\checkmark$ |          |          | Ĩ |
|            | Nauruan Exclusive Economic Zone  |              | $\checkmark$ |          |          | Î |
|            | Marshall Islands Exclusive Econo |              | $\checkmark$ |          |          | Î |

3.3.5 Catching Area (ต่อ)

คลิกที่ลูกศรเพื่อขยายรายการพื้นที่ทำการประมง โดยระบบจะแสดงพื้นที่จามที่เราใส่ข้อมูลไว้ต่อมาจะแสดง รายการตามที่ระบบประมวลผลอัตโนมัติ ซึ่งหากเจ้าหน้าที่วิเคราะห์แล้วพบว่ามีพฤติกรรมทำการประมงให้กด เลือกพื้นที่นั้นโดยคลิกเครื่องหมายถูกที่ช่อง "Observed"และถ้าเรือมีใบอนุญาตทำการประมงในพื้นที่นั้นให้เลือก เครื่องหมายถูกที่ช่อง "Licenses" ด้วย

กรณีที่เจ้าหน้าที่วิเคราะห์แล้วพบว่าเรือไม่ได้ทำการประมงในพื้นที่ตามรายการที่ระบบแสดง ให้กดลบที่รูปไอคอน 🔳

| New Catching Areas กรณีที่เจ้าหน้าที่วิเคราะห์แล้วพบว่ามีพื้นที่ทำการประมงเพิ่มเติมจากที่ระบบแสดง เรา |
|----------------------------------------------------------------------------------------------------|
| สามารถเพิ่มพื้นที่ทำการประมงได้เองที่เมนู                                                             |
| "New Catching Areas "                                                                                 |

| Catching Area                                  |            |   |
|------------------------------------------------|------------|---|
| - ระะะก<br>  ใสชื่อพื้นที่ทำการประมงเพื่อค้นหา |            | - |
| Declared 🗌 Observed 🗹                          |            |   |
| Comments                                       |            |   |
|                                                | CANCEL SUB |   |

คู่มือการใช้งานระบบ Port State Measures Analysis and Reporting Tool (PSMART) สำหรับเจ้าหน้าที่

กลุ่มวิเคราะห์ ติดตาม และเฝ้าระวังเรือประมงตามมาตรการรัฐเจ้าของท่า

กองบริหารจัดการเรือประมงและการทำการประมง

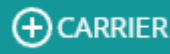

เมื่อเจ้าหน้าที่ทำการวิเคราะห์เรือขนถ่ายสัตว์น้ำและเรือจับสัตว์น้ำเรียบร้อยแล้ว เราสามารถดูสรุปรายงานผล ที่วิเคราะห์แล้วได้ที่หน้าจอทางขวา

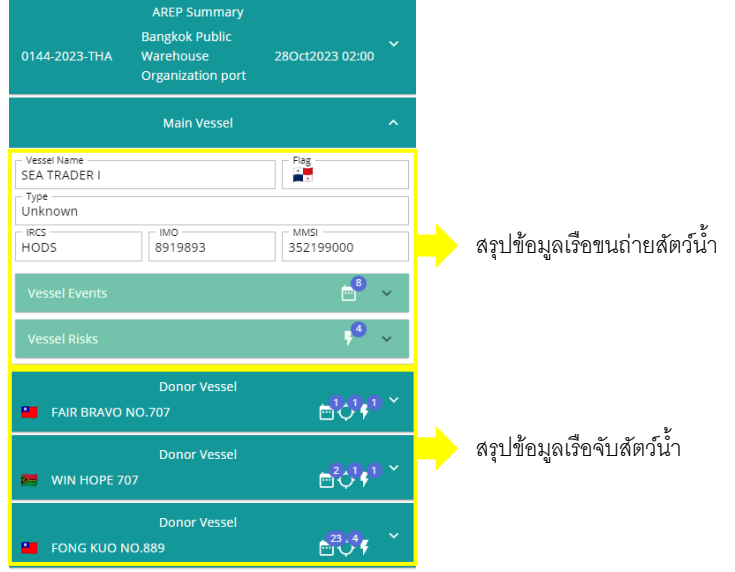

3.4 การบันทึกผลการวิเคราะห์ (Save track analysis)

เมื่อเจ้าหน้าที่วิเคราะห์เรือแต่ละลำแล้วต้องการบันทึกเพื่อทำการวิเคราะห์ลำถัดไป หรือต้องการบันทึกไว้แล้ว กลับมาทำต่อภายหลังสามารถเลือกบันทึกที่ปุ่ม "Save Analysis" อิแต่ถ้าทำการวิเคราะห์เสร็จทั้งหมดแล้ว จะทำการบันทึกปิดงานการวิเคราะห์เพื่อไปทำรายงานให้เลือกปุ่ม "Save Analysis for Report (Close it) โดยทั้งสองปุ่มจะอยู่ใกล้กันบริเวณมุมบนด้านซ้ายของหน้ากระดาน

1. 🔁 หากเลือกบันทึกเพื่อการวิเคราะห์ภายหลัง หน้ารายการเรือจะแสดงไอคอนสีเหลืองที่มีจุดสามจุด

ละหากบันทึกปิด เจ้าหน้าที่จะไม่สามารถทำการวิเคราะห์เรือลำนั้นได้อีกสามารถดูได้อย่างเดียว
 เท่านั้น หน้ารายการเรือจะแสดงไอคอนเครื่องหมายถูกสีเขียว

|                    | Processed | Analysed           | User            |
|--------------------|-----------|--------------------|-----------------|
| HUA FU 207         | ~         | <mark>1</mark> 😐 Đ | User One        |
| WIN FOREVER NO:707 | ~         | 2 <                | Nalinee Uysuwan |

คู่มือการใช้งานระบบ Port State Measures Analysis and Reporting Tool (PSMART) สำหรับเจ้าหน้าที่

กลุ่มวิเคราะห์ ติดตาม และเฝ้าระวังเรือประมงตามมาตรการรัฐเจ้าของท่า

กองบริหารจัดการเรือประมงและการทำการประมง

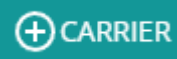

### 4. รายงาน

### 4.1 รายงาน AREP

เจ้าหน้าที่สามารถจัดทำรายงานการวิเคราะห์ AREP ได้โดยคลิกที่ไอคอน 😢 เพื่อไปยังหน้าการจัดทำรายงาน

| DASHBOARD > THAILAND > 0023-2021-THA ANALYSIS O | VERVIEW      |          |                |                       |
|-------------------------------------------------|--------------|----------|----------------|-----------------------|
|                                                 | Processed    | Analysed | User           | Analysis Report       |
| GRANADA CARRIER                                 | ~            | S 🕤      | Oliver Ashford | Start Analysis Report |
| MARSHALLS 202                                   | $\checkmark$ | € €      | Oliver Ashford |                       |

ในหน้าจอรายงาน AREP ให้คลิกที่ลูกศร ขยายแต่ละส่วนเพื่อดูข้อมูลที่เราวิเคราะห์

ก) รายละเอียดรายงาน: หมายเลขรายงาน ท่าเรือที่เข้าเทียบท่า วันที่เรือเดินทางมาถึง IUU list ท่าเรือก่อนหน้า การปฏิเสธ ชื่อผู้วิเคราะห์ และชื่อผู้ตรวจสอบ

 ข) รายละเอียดเของเรือขนถ่ายสัตว์น้ำ: อัตลักษณ์ของเรือ เหตุการณ์ที่พบ และความเสี่ยงที่วิเคราะห์ได้
 ค) รายละเอียดของเรือจับสัตว์น้ำ: อัตลักษณ์ของเรือ เหตุการณ์ที่พบ ความเสี่ยงที่วิเคราะห์ได้ พื้นที่ทำการประมง และใบอนุญาตทำการประมง

| DASHBOARD | ส่งข้อมูล          | <mark>ดาวน์โหลดรายงาน</mark><br>2023-THA ANALYSIS REPORT |                                    |
|-----------|--------------------|----------------------------------------------------------|------------------------------------|
| 0061-202  | 13-THA             | AREP Summary<br>Samut Prakan No. 11B port                | 24Apr2023 01:00 ັ <mark>→</mark> Ո |
|           | HUA FU 207         | Main Vessel                                              | <mark>≓</mark> เ, ั → ข            |
| 12        | WIN FOREVER NO:707 | Donor Vessel                                             | ≣¢ <sup>3</sup> f <sup>1) ×</sup>  |
| -         | FAIR BRAVO NO.707  | Donor Vessel                                             | ଇ¢୕ଶ"ଁ → ନ                         |
| -         | SIMBUN 88          | Donor Vessel                                             | mc²f <sup>1</sup> , <sup>×</sup>   |

รายงาน AREP สามารถดาวน์โหลดออกจากระบบได้เป็นไฟล์ Word โดยจะแสดงรายละเอียดทั้งหมดที่เจ้าหน้าที่ ได้เลือกและวิเคราะห์ไว้ ทั้งข้อมูลของเรือขนถ่ายสัตว์น้ำและเรือจับสัตว์น้ำ ซึ่งเจ้าหน้าที่สามารถใส่ข้อมูลเพิ่มเติม หรือทำการแก้ไขรายงานเพื่อให้สมบูรณ์มากยิ่งขึ้นได้ด้วยตัวเองก่อนที่จะพิมพ์รายงานแล้วส่งต่อไปให้กับ เจ้าหน้าที่ผู้ตรวจเรือ

> คู่มือการใช้งานระบบ Port State Measures Analysis and Reporting Tool (PSMART) สำหรับเจ้าหน้าที่ กลุ่มวิเคราะห์ ติดตาม และเส้าระวังเรือประมงตามมาตรการรัฐเจ้าของท่า กองบริหารจัดการเรือประมงและการทำการประมง

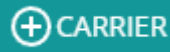

จัดทำรายงาน

### 4.2 รายงาน NOTIFICATION

เจ้าหน้าที่สามารถจัดทำรายงานการแจ้งเตือน NOTIFICATION ได้โดยคลิกที่ไอคอน 😣 เพื่อไปยังหน้าการ

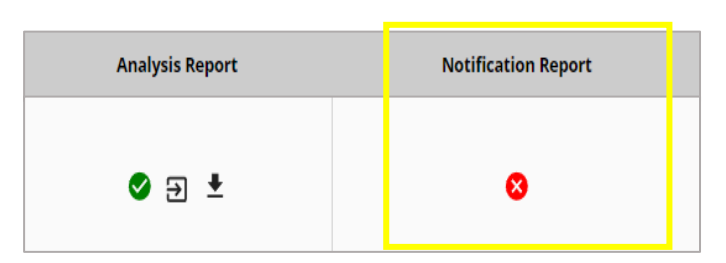

การจัดทำรายงาน NOTIFICATION ให้ใส่ข้อมูลที่ได้มาจากการตรวจสอบเพิ่มเติมคือ พื้นที่ทำการประมง และผล ที่ได้จากความเสี่ยงของเรือจับสัตว์น้ำ ดังนี้

 เลือกความเสี่ยงที่วิเคราะห์ได้ ใส่ข้อมูลที่ตรวจสอบกับรัฐเจ้าของธง หรือรัฐเจ้าของท่า หรือรัฐชายฝั่ง หรือตัวแทนสายเรือ พร้อมทั้งแหล่งที่มาของข้อมูล

2. เลือกพื้นที่ทำการประมงจริง ตามที่ได้ตรวจสอบกับรัฐเจ้าของธง หรือ FFA หรือ logbook

ใบอนุญาตสำหรับพื้นที่จับได้รับการแก้ไขแล้ว พร้อมทั้งแหล่งที่มาของข้อมูล

| OCEAN GALAXY            |                                                  |                                                                                                    |                                                                                                    |                                              | <b>⊟</b> °\$                             |
|-------------------------|--------------------------------------------------|----------------------------------------------------------------------------------------------------|----------------------------------------------------------------------------------------------------|----------------------------------------------|------------------------------------------|
|                         |                                                  |                                                                                                    | Donor Vessel                                                                                                    |                                              |                                          |
| Name                    |                                                  |                                                                                                    |                                                                                                    | Flag                                         |                                          |
| wn                      |                                                  |                                                                                                    |                                                                                                    |                                              |                                          |
| 7                       |                                                  | 9712137                                                                                                    |                                                                                                    | 416242900                                    |                                          |
| el Events               |                                                  |                                                                                                    |                                                                                                    |                                              | <b>6</b> 9                               |
| el Risks                |                                                  |                                                                                                    |                                                                                                    |                                              | ,0                                       |
| Date                    | Туре                                             | Description                                                                                                    | Recommendation Sources (                                                                                             | hecked Additional Information Results        | Risk Resolved                            |
| 16Aug2023 17:34         | Gap 115<br>Gap cor                               | sel has a gap on AIS between 16Aug2023 - Reques<br>iep2023, so all activities and catch areas cannot be 115ep2<br>firmed. areas. | tt VMS data for fishing trip dates 16Aug2023 - VMS data from flag sta<br>2023 to confirm vessel activities and catch | <sup>te / FFA.</sup> 🧕 🧕 ใส่ผลการตรวจสอบความ | แสี่ยง ๆ                                 |
| hing Areas              |                                                  |                                                                                                    |                                                                                                    |                                              | °                                        |
| Declared Cat            | tch Area                                         | Observed Catch Area                                                                                                    | Actual Catch Area                                                                                                    | Licenses                                     | Comments                                 |
| Nauruan Exclusive I     | Economic Zone                                    |                                                                                                    | Jm                                                                                                    | เลขที่ใบอนุญาตทำการประมง                     |                                          |
| Marshall Islands Exclus | ive Economic Zone                                |                                                                                                    |                                                                                                    |                                              |                                          |
| Kiribati Exclusive E    | conomic Zone                                     |                                                                                                    |                                                                                                    |                                              |                                          |
| Micronesian Exclusive   | e Economic Zone                                  |                                                                                                    |                                                                                                    |                                              |                                          |
|                         | • <b>- • - •</b> - • - • - • - • - • • • • • • • |                                                                                                    |                                                                                                    |                                              |                                          |
| าตเพทสลุที่พาวอาวุเ     | ออแล.าเมเลอแผล                                   | (1,12,1/1,1,12,012,1                                                                                                    |                                                                                                    |                                              |                                          |
| อนุญาตให้ใช้ท่า         |                                                  |                                                                                                    | -                                                                                                    | -                                            | -                                        |
| อนุญาตให้เข้าเทียบ      | มท่าแต่ขึ้นตรวจเร <u>ื</u> ่ช                    | )                                                                                                    | <ul> <li>Allow Port Entry and use Port</li> </ul>                                                                    | Allow Port Entry with Inspection             | <ul> <li>Deny Port Entry</li> </ul>      |
| ไม่อนญาตให้เข้าเที      | ยบท่า                                            | i.                                                                                                    |                                                                                                    |                                              |                                          |
|                         |                                                  | الأرباد بالارتباد                                                                                                    |                                                                                                    |                                              |                                          |
|                         |                                                  |                                                                                                    |                                                                                                    |                                              |                                          |
|                         |                                                  |                                                                                                    |                                                                                                    |                                              |                                          |
|                         |                                                  |                                                                                                    |                                                                                                    |                                              |                                          |
|                         |                                                  |                                                                                                    |                                                                                                    |                                              |                                          |
|                         |                                                  |                                                                                                    |                                                                                                    |                                              |                                          |
|                         | คูมีอการไช                                       | งานระบบ Port Stat                                                                                                    | te Measures Analysis a                                                                                               | nd Reporting Tool (PSMA                      | RT) สำหรับเจ้                            |
|                         | ~~~                                              |                                                                                                    | กลุ่มวิเคราะห์ ติดตาม เ                                                                                              | เละเฝ้าระวังเรือประมงตามม                    | าตรการรัฐเจ้า                            |
|                         |                                                  |                                                                                                    | 9                                                                                                    |                                              | é, é, é, é, é, é, é, é, é, é, é, é, é, é |

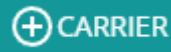

### 4.3 รายงานผลการตรวจเรือ PIR

เจ้าหน้าที่สามารถจัดทำรายงานผลการตรวจเรือ PIR ได้โดยคลิกที่ไอคอน 😣 เพื่อไปยังหน้าการจัดทำรายงาน

| Analysis Report | Notification Report | PIR Report |
|-----------------|---------------------|------------|
| ♥ ∋ ±           | ل الح الا           | 8          |

การจัดทำรายงานผลการตรวจเรือ PIR ให้ใส่ผลการตรวจสอบบนเรือเมื่อเรือเข้ามาเทียบท่า พร้อมทั้งแหล่งที่มา ของข้อมูล และเลือกที่ความเสี่ยงนั้นว่าได้รับการตรวจสอบแล้ว

|                           |               |                                                                                                    | Main Ve                                                                                                    | essel                                     |          |                         |                    |               |   |
|---------------------------|---------------|----------------------------------------------------------------------------------------------------|----------------------------------------------------------------------------------------------------|-------------------------------------------|----------|-------------------------|--------------------|---------------|---|
| Vessel Name<br>LAKE PEARL |               |                                                                                                    |                                                                                                    |                                           |          | Flag                    |                    |               |   |
| Unknown                   |               |                                                                                                    |                                                                                                    |                                           |          |                         |                    |               |   |
| D7TD                      |               | IMO<br>9004401                                                                                                    |                                                                                                    |                                           |          | 441473000               |                    |               |   |
| Vessel Events             |               |                                                                                                    |                                                                                                    |                                           |          |                         |                    | <b>6</b>      | ~ |
| Vessel Risks              |               |                                                                                                    |                                                                                                    |                                           |          |                         |                    | <sup>9</sup>  | ^ |
| Date                      | Туре          | Description                                                                                                    | Recommendation                                                                                                    | Sources Checked                           | Addition | nal Information Results | Inspection Results | Risk Resolved |   |
| 08Aug2022 03:55           | Transshipment | The carrier displayed slow speeds<br>inside High Seas Pocket 2 for 2 events<br>on OBAug0222 01:10Z + 12Aug2022<br>16:36Z for 4d 15h and 12Aug2022<br>19:15Z + 15Aug2022 00:45Z for 2d 5h.<br>No other vessels were observed on AIS<br>in proximity. | Confirm reason for the slow speeds<br>and that no unauthorized or<br>unlicensed at-sea transshipments took<br>place during this period. | Logbooks, Hatch<br>temperature, logbooks, | *<br>*   |                         | ใส่ผลการตรวจเรือ   | J.            |   |
| 310ct2022 05:30           | Gap           | The carrier was last observed in<br>Vietnamese EE2, far from port in<br>Thailand, so not all activities prior to<br>reaching Thailand can be reported.<br>(310ct2022)                                                                               | Continue monitoring vessel activities<br>until it arrives into port                                                                     | Positional data                           |          |                         |                    |               |   |

หากพบความเสี่ยงใหม่ในระหว่างการตรวจเรือ ให้เลือกไอคอน 🔤 เพริญเพริญเรียง + เพื่อใส่รายละเอียดผลการตรวจสอบ

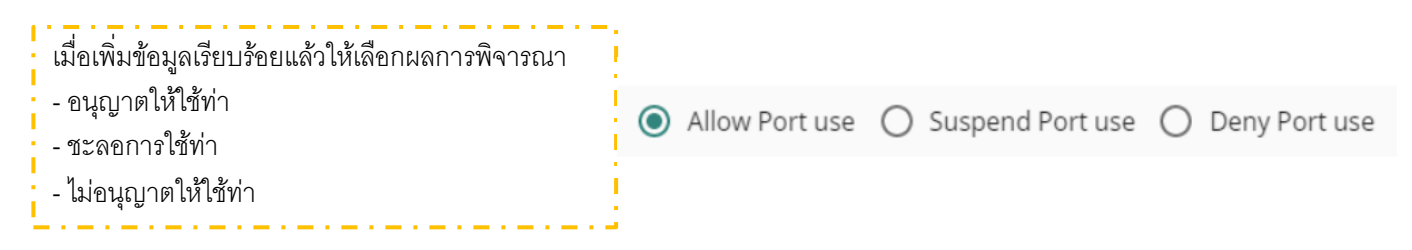

Note : ผลการพิจารณาการอนุญาต/ปฏิเสธการเข้าท่าหรือการใช้ท่าจะถูกบันทึกลงในระบบ และจะแสดงอยู่ใน ประวัติของเรือ

คู่มือการใช้งานระบบ Port State Measures Analysis and Reporting Tool (PSMART) สำหรับเจ้าหน้าที่

กลุ่มวิเคราะห์ ติดตาม และเฝ้าระวังเรือประมงตามมาตรการรัฐเจ้าของท่า

กองบริหารจัดการเรือประมงและการทำการประมง

4.4 การบันทึกรายงาน / ผู้ตรวจสอบ QA / ดาวน์โหลด

เจ้าหน้าที่สามารถบันทึกรายงานได้ 3 แบบ

- 1. บันทึกแบบสามารถแก้ได้ภายหลัง
- 2. บันทึกโดยรอการตรวจจากผู้ตรวจสอบ
- 3. บันทึกโดยไม่มีผู้ตรวจสอบ 🛛 🔿 🗎

Tips : รายงาน AREP รายงานNOTIFICATION และรายงาน PIR สามารถดาวน์โหลดออกจากระบบเป็นไฟล์ Word เพื่ออก้ไขใส่ข้อมูลให้สมบูรณ์ยิ่งขึ้นได้ โดนเลือกที่ไอคอน 🕑

📫 QA

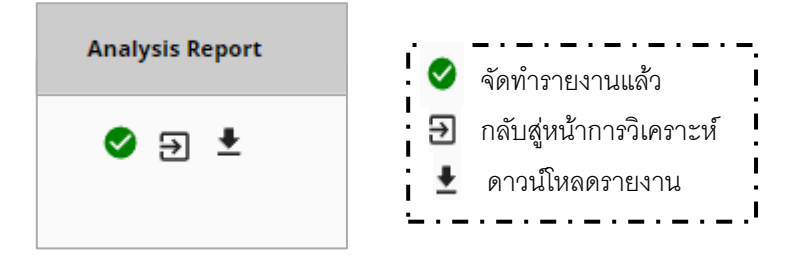

เมื่อกลับมาสู่หน้ารายการวิเคราะห์เรือ เจ้าหน้าที่สามารถเข้าไปดูข้อมูลที่วิเคราะห์และสามารถดาวน์โหลดรายงานได้ ตัวอย่างรายงานที่ได้จากระบบ PSMART

|         |           |                     | Thailand Department of Fisherie<br>COMPLETED - AREP analys<br>07Jul2023 – 02Oct202 |
|---------|-----------|---------------------|------------------------------------------------------------------------------------|
|         | 9         | Carrier vessel AIS  | track                                                                              |
|         |           |                     | 2-(120-r2023                                                                       |
|         | Alb tra   | ck between 07501202 | 5 020(12025                                                                        |
|         |           | Activity timel      | ne                                                                                 |
| 1000000 | 120000000 |                     |                                                                                    |

Zhoushan, Chinese

as Island, Kiribati

Busan, Korean

Bruneian EEZ

| hailand Department of Fisheries |  |
|---------------------------------|--|
| COMPLETED - AREP analysis       |  |
| 07Jul2023 – 02Oct2023           |  |

AREP Analysis SEIN FRONTIER 07Jul2023 – 02Oct2023

| Summary table         |                      |  |
|-----------------------|----------------------|--|
| Analysis period       | 07Jul2023– 02Oct2023 |  |
| Vessel type           | FISH CARRIER         |  |
| Positional sources    | AIS                  |  |
| Date created          | 02Oct2023            |  |
| Report number         | 0131-2023-THA        |  |
| Report compiled by    | litpisut Sanboonpeng |  |
| Quality controlled by | N.A.                 |  |

คูมือการใช้งานระบบ Port State Measures Analysis and Reporting Tool (PSMART) สำหรับเจ้าหน้าที่

07Jul2023 04:32Z -

01Aug2023 09:00Z 03Aug2023 05:25Z –

06Aug2023 01:50Z

21Aug2023 19:06Z -135ep2023 23:24Z

010ct2023 20:17Z

PORTCALL

PORTCALL

PORTCALL

Last Seen

Position (A)

กลุ่มวิเคราะห์ ติดตาม และเฝ้าระวังเรือประมงตามมาตรการรัฐเจ้าของท่า

กองบริหารจัดการเรือประมงและการทำการประมง

NAOERO SUN SHILLA EXPLORER SHILLA JUPITER

SHILLA HAVESTER NAOERO STAR

NEW FAIR DISCOVERY NO. 703

24

MOKONA

### 5. คำศัพท์

Port Call สัญลักษณ์

Fishing สัญลักษณ์

Gaps สัญลักษณ์

Transhipment สัญลักษณ์

Still ongoing at analysis end time สัญลักษณ์

Estimation of time spent in an area สัญลักษณ์

| <b>Event Timeline</b> | คำอธิบาย                              |
|-----------------------|---------------------------------------|
| ENTRY                 | เข้าเทียบท่า/ เข้าบริเวณท่า           |
| EXIT                  | ออกจากท่า/ ออกจากบริเวณท่า            |
| GAP                   | เรือไม่ส่งข้อมูลตำแหน่งเกิน 6 ชั่วโมง |
| PROX IN PORT          | ความเป็นไปได้ว่าเรืออยู่ที่ท่า        |
| SLOW SPEED            | เรือชะลอความเร็ว                      |
| XMIT OFF              | สิ้นสุดการส่งสัญญาน                   |
| XMIT ON               | เปิดส่งสัญญาน                         |

| Risk                                  | คำอธิบาย                                          |
|---------------------------------------|---------------------------------------------------|
| Fishing in Closed Area                | ทำการประมงในพื้นที่ห้ามทำ                         |
| Fishing out of Season                 | ทำการประมงในฤดูห้ามจับ                            |
| GAP                                   | เรือไม่ส่งข้อมูลตำแหน่งเกิน 6 ชั่วโมง             |
| Port Visit                            | เรืออยู่ที่ท่า                                    |
| Possible Transshipment in closed area | ความเป็นไปได้ที่เรือขนถ่ายสัตว์น้ำในพื้นที่ห้ามทำ |
| Transshipment                         | ความเป็นไปได้ที่เรือขนถ่ายสัตว์น้ำ                |
| Undeclared fishing                    | ทำการประมงในพื้นที่ที่ไม่ได้แจ้งใน AREP           |
| Undeclared transshipment              | ขนถ่ายสัตว์น้ำในพื้นที่ที่ไม่ได้แจ้งใน AREP       |
| Unlicensed fishing                    | ไม่มีใบอนุญาตทำการประมง                           |

คู่มือการใช้งานระบบ Port State Measures Analysis and Reporting Tool (PSMART) สำหรับเจ้าหน้าที่

กลุ่มวิเคราะห์ ติดตาม และเส้าระวังเรือประมงตามมาตรการรัฐเจ้าของท่า

กองบริหารจัดการเรือประมงและการทำการประมง

25

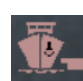

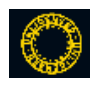

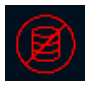

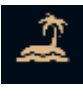

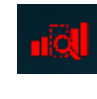